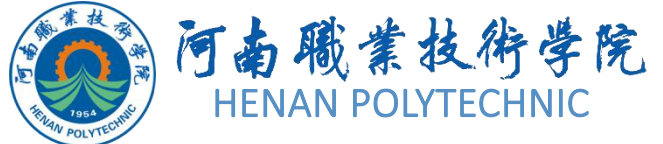

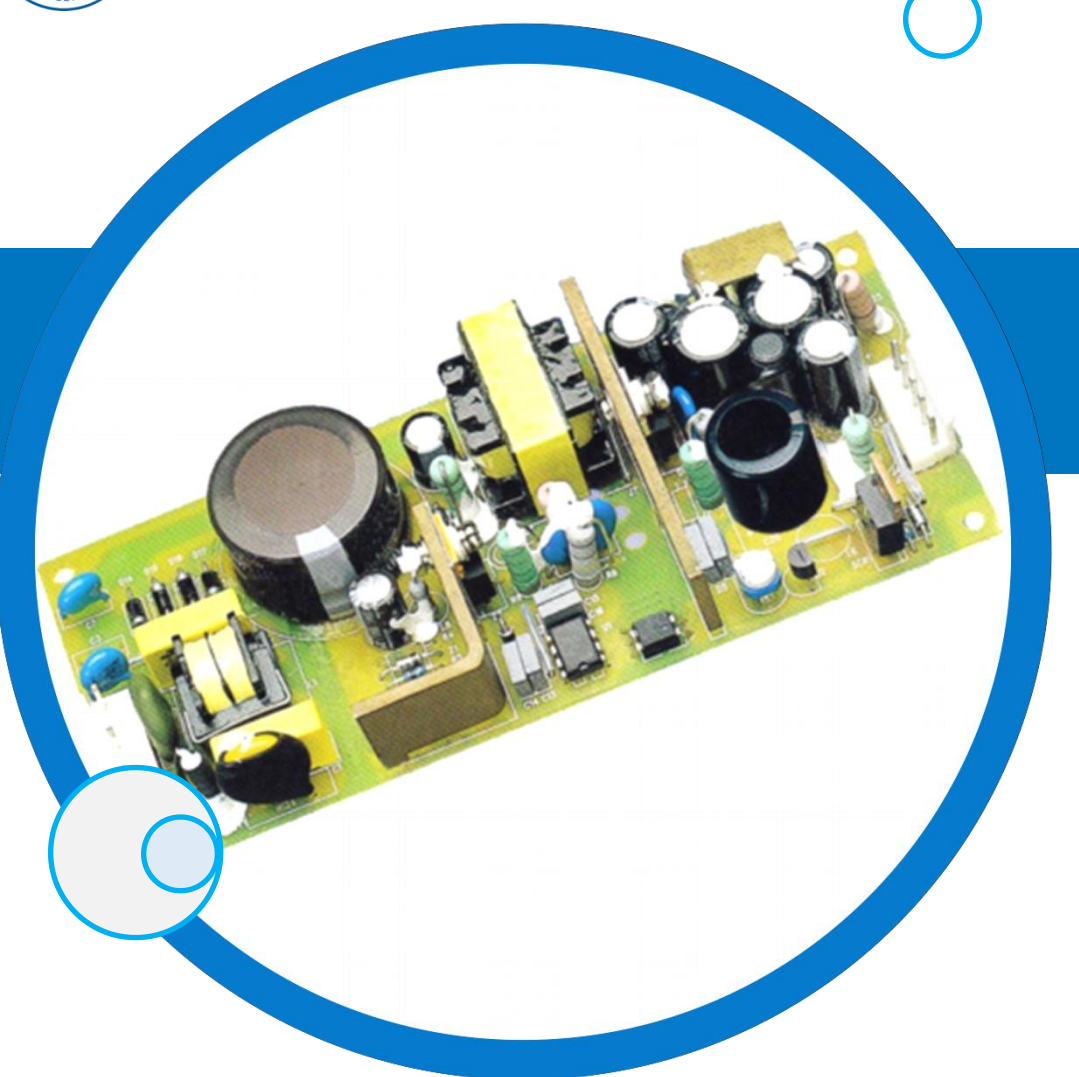

## PCB设计与制作

#### 主讲人: 任枫轩

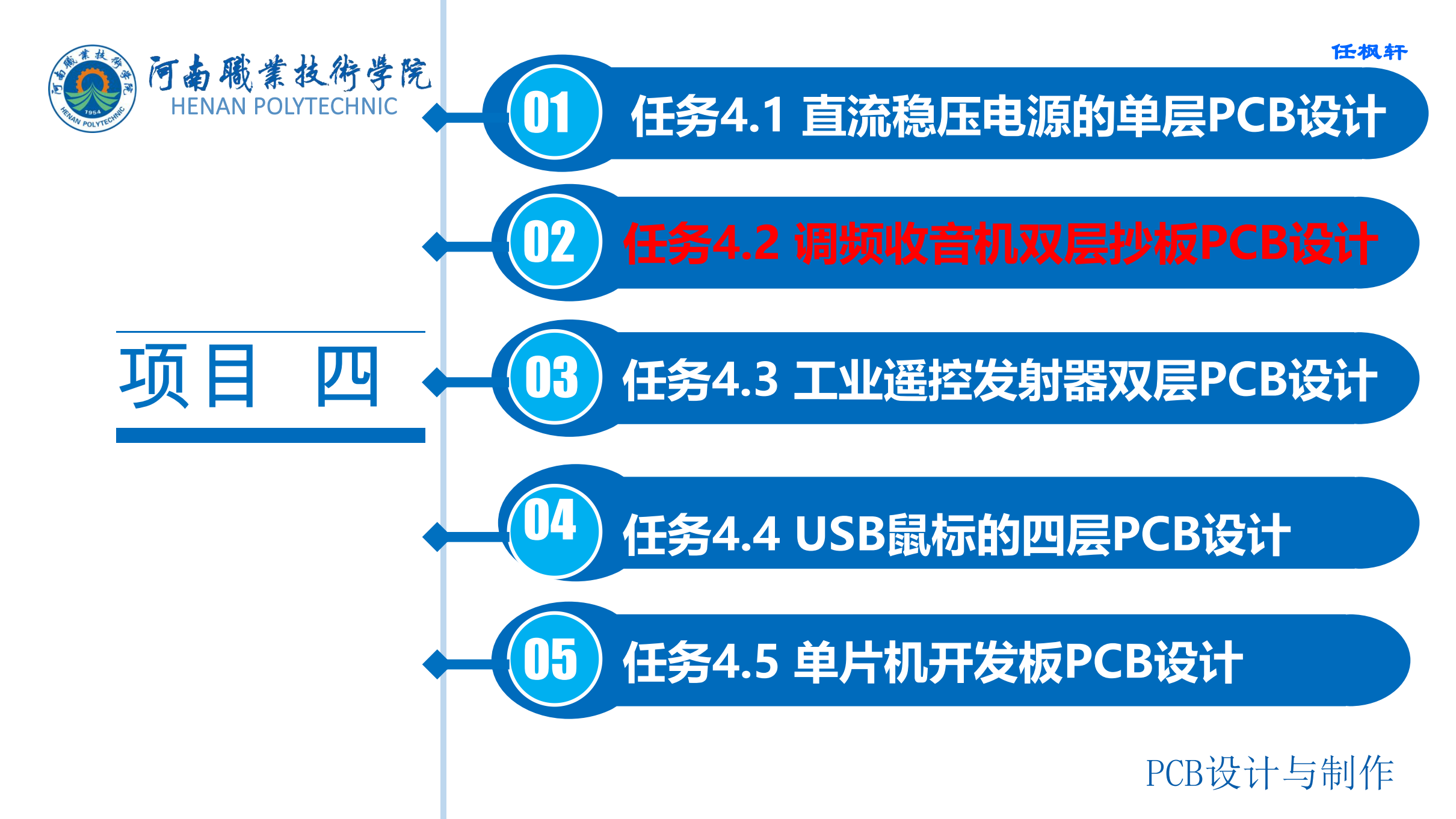

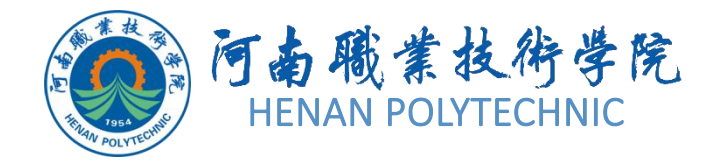

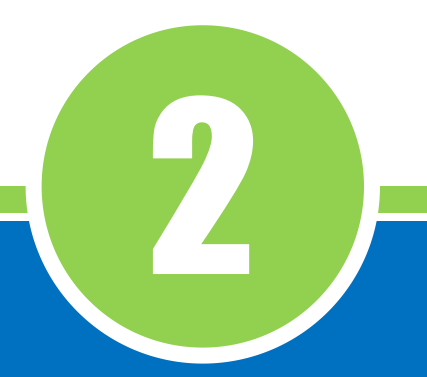

# 任务4.2 调频收音机 双层抄板PCB设计

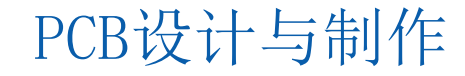

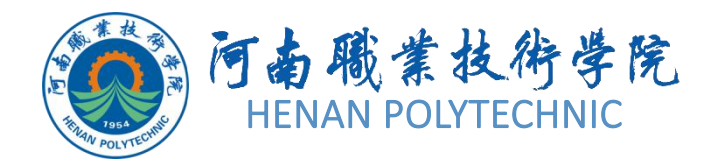

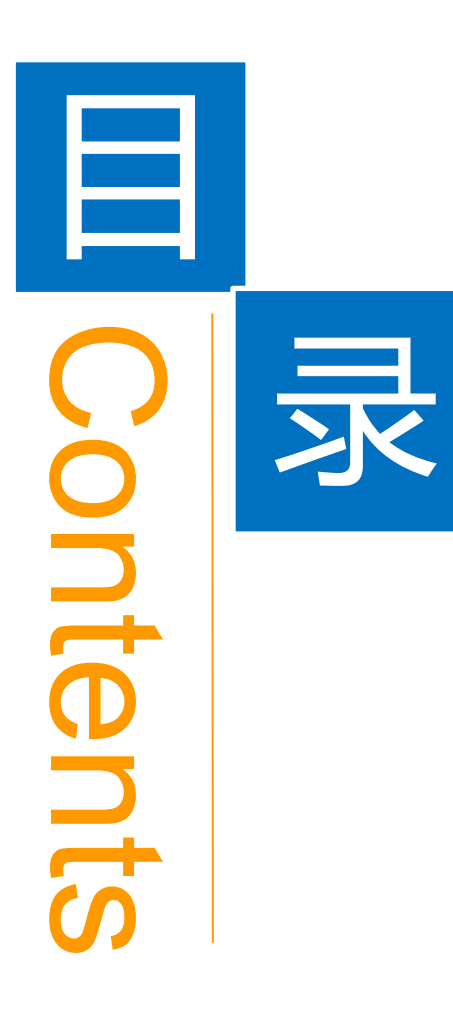

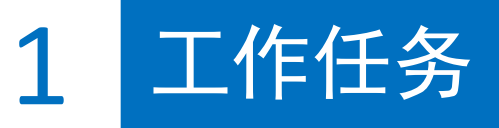

2 学习目标

3 相关知识

4 任务实施

5 思考和练习

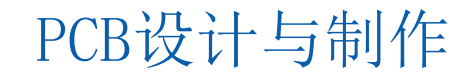

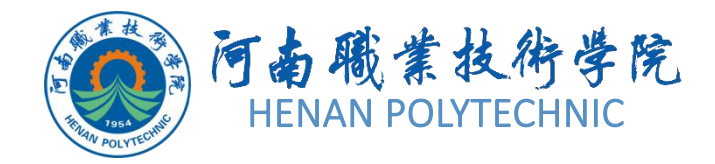

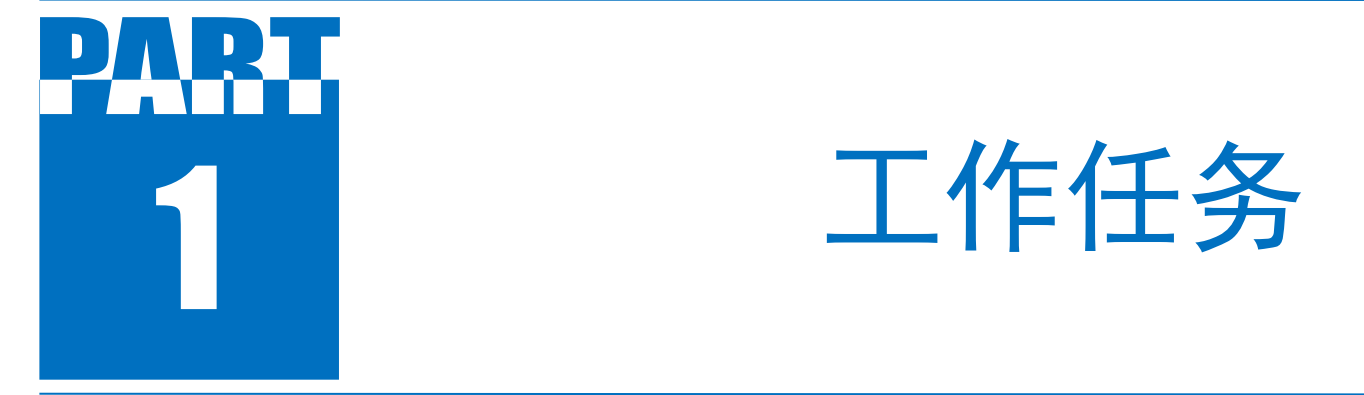

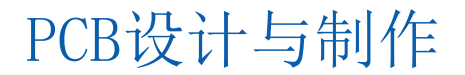

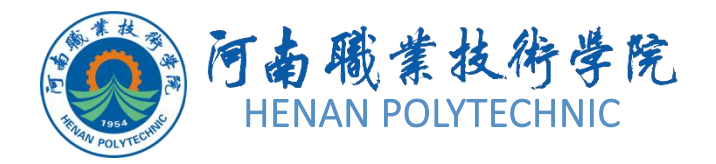

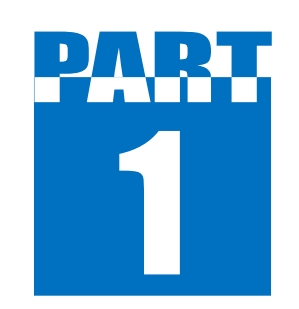

工作任务

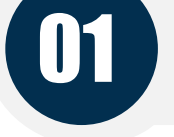

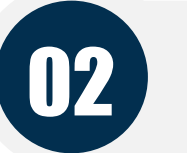

04

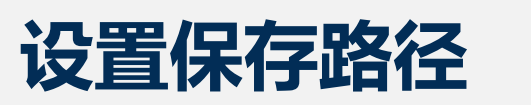

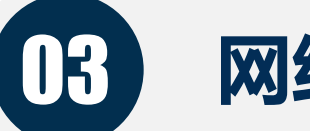

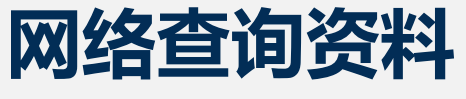

## 总结手工绘制抄板设计方法

绘制调频收音机的PCB图

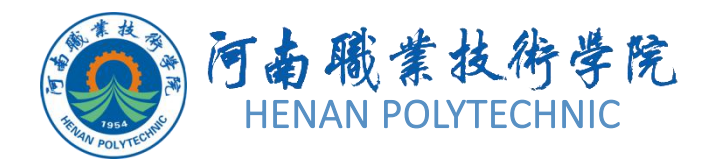

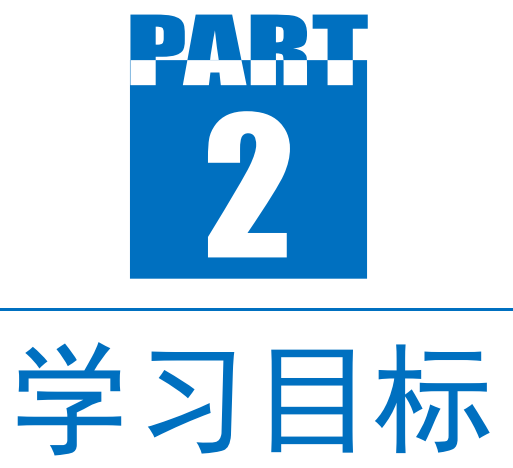

1. 熟悉Altium DesignerSummer17中元件、焊盘、 过孔、文字标注、坐标、安装孔、距离标注、圆 弧导线、坐标原点的参数属性。 2. 掌握PCB中元件、焊盘等设计对象的放置方法和 属性设置,掌握手工绘制法抄板的方法和技巧。 3. 训练学生工程意识和良好的劳动纪律观念, 训 练学生的实物解剖能力、故障分析和排查能力。 使之达到胜任制作、调试工作的目的。

PCB设计与制作

仟叔轩

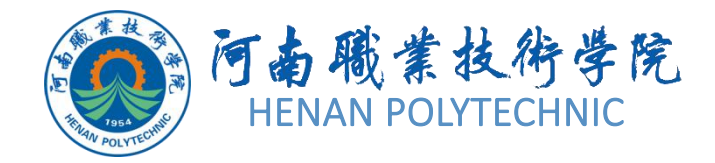

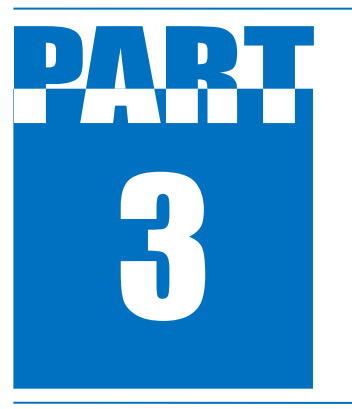

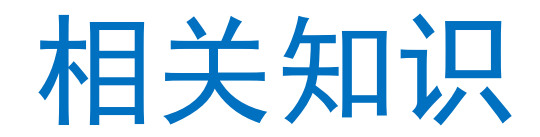

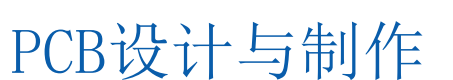

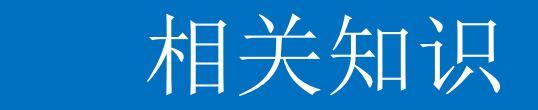

3

## 4.2.1 PCB设计对象的放置及属性设置

## 🔣 🌮 🏲 💅 💿 🜳 🎧 🔲 🛋 A 💭

#### 图4-30 Wiring连线工具栏

| Placement T        | /pe         |  |
|--------------------|-------------|--|
| 🔘 Footprin         | t           |  |
| Compon             | ent         |  |
| Component          | Details     |  |
| <u>L</u> ib Ref    | Ĩ           |  |
| <u>F</u> ootprint  |             |  |
| <u>D</u> esignator | Designator1 |  |
| <u>C</u> omment    | Comment     |  |
|                    |             |  |

图4-31 Place Component对话框

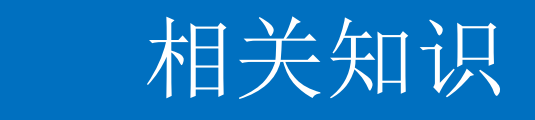

3

## 4.2.1 PCB设计对象的放置及属性设置

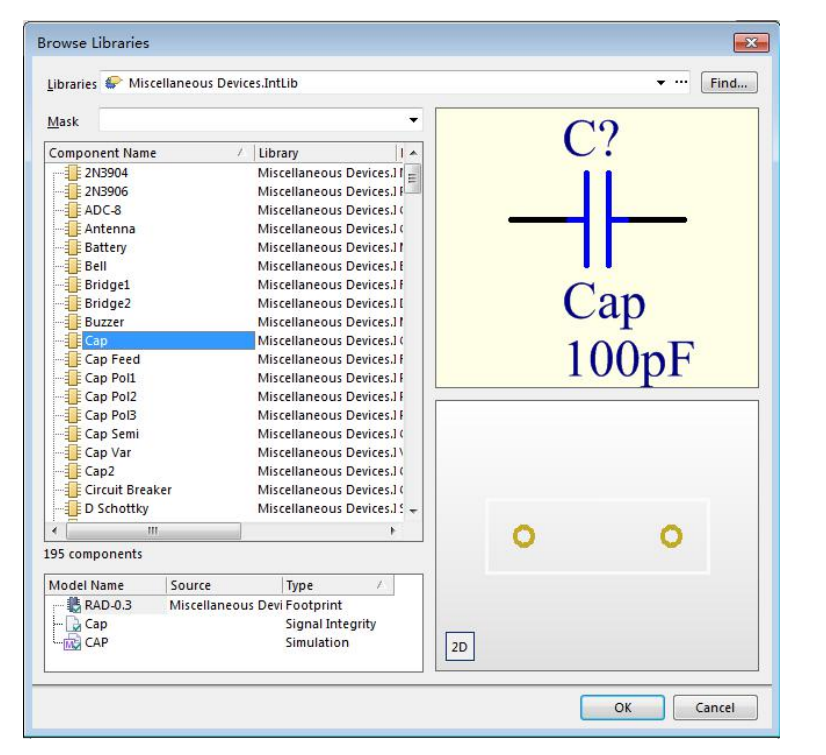

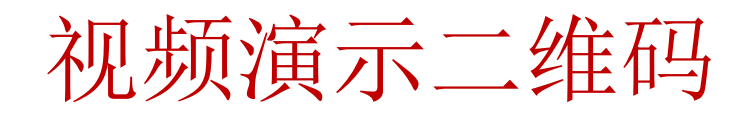

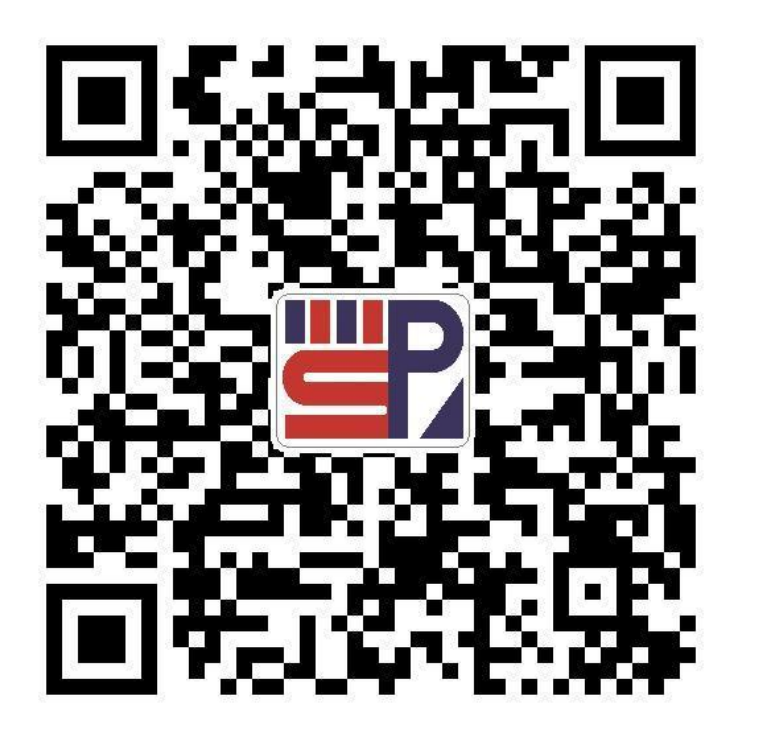

图4-32 Browse Library浏览库文件对话框

## 相关知识

3

### 4.2.1 PCB设计对象的放置及属性设置

| Component Properties Designator                                                                                                    |                                                   | Designator                                      |                  |                                                                                                    |                        | Comment                                                                                          |                                                                                                    |                                                                                                    |                       |           |   |
|----------------------------------------------------------------------------------------------------|---------------------------------------------------|-------------------------------------------------|------------------|----------------------------------------------------------------------------------------------------|------------------------|--------------------------------------------------------------------------------------------------|----------------------------------------------------------------------------------------------------|----------------------------------------------------------------------------------------------------|-----------------------|-----------|---|
| Layer 1                                                                                                    | op Laver 🔻                                        | Text                                            | Text R5          |                                                                                                    | 1                      | Text                                                                                             |                                                                                                    | 562                                                                                                    |                       |           |   |
| Rotation 1                                                                                                    | 80.000                                            | Height 60mil                                    |                  | nit                                                                                                    |                        | Height                                                                                           |                                                                                                    | 60mil                                                                                                    |                       | _         |   |
| X - Location                                                                                                    | 779.528mil                                        | Width 10mil                                     |                  | Imil                                                                                                    |                        | Width                                                                                            |                                                                                                    | 10mil                                                                                                    |                       |           |   |
| Y - Location                                                                                                    | 1358.268mil                                       | Layer Top C                                     |                  | verlay 🔹                                                                                                    | 7                      | Layer                                                                                            |                                                                                                    | Top O                                                                                                    | verlay                |           | • |
| Type S                                                                                                    | pe Standard - Rotation 90.0                       |                                                 | 90.000           |                                                                                                    | Rotation               |                                                                                                  | n                                                                                                    | 90.000                                                                                                    |                       | _         |   |
| Height 6                                                                                                    | ght 60mil X - Location -1041                      |                                                 | -1041.0          | .028mil                                                                                                    |                        | X - Location                                                                                     |                                                                                                    | -458.028mil                                                                                                    |                       |           |   |
| Lock Primitives                                                                                                    |                                                   | Y - Location -1391                              |                  | 391.768mil                                                                                                    |                        | Y - Location                                                                                     |                                                                                                    | -1391.768mil                                                                                                    |                       |           |   |
| Lock Strings                                                                                                    |                                                   | Autoposition Manu                               |                  | nual 👻                                                                                                    |                        | Autoposition                                                                                     |                                                                                                    | Manual                                                                                                    |                       | •         |   |
| Locked                                                                                                    |                                                   | Hide                                            | Hide 🔽           |                                                                                                    | -                      | Hide                                                                                             |                                                                                                    | Image: A state of the state of the state |                       |           |   |
| Hide Jumpers                                                                                                    |                                                   | Mirror                                          |                  |                                                                                                    |                        | Mirror                                                                                           |                                                                                                    |                                                                                                    |                       |           |   |
| Swapping Option                                                                                                    | 5                                                 | Designator For                                  | nt               |                                                                                                    |                        | Comme                                                                                            | nt Fon                                                                                                    | t                                                                                                    |                       |           |   |
| Enable Pin Swap                                                                                                    | Enable Pin Swaps                                  |                                                 | True Type Stroke |                                                                                                    |                        | 🔘 True Type                                                                                      |                                                                                                    | Stroke                                                                                                    |                       |           |   |
| Enabled Part Swa                                                                                                    | Enabled Part Swaps                                |                                                 | ont Name Default |                                                                                                    | Font Name              |                                                                                                  | Defaul                                                                                                    | t                                                                                                    |                       | •         |   |
|                                                                                                    |                                                   |                                                 |                  |                                                                                                    |                        |                                                                                                  |                                                                                                    |                                                                                                    |                       |           |   |
| EDC A                                                                                                    |                                                   |                                                 |                  |                                                                                                    |                        |                                                                                                  |                                                                                                    |                                                                                                    |                       |           |   |
| FPGA                                                                                                    | <b></b>                                           | 1                                               |                  |                                                                                                    |                        |                                                                                                  |                                                                                                    |                                                                                                    |                       |           |   |
|                                                                                                    | 10000                                             |                                                 |                  |                                                                                                    |                        |                                                                                                  |                                                                                                    |                                                                                                    |                       |           |   |
| colour overlay                                                                                                    | None                                              | J                                               |                  |                                                                                                    |                        |                                                                                                  |                                                                                                    |                                                                                                    |                       |           |   |
| Embedded proper                                                                                                    | ties                                              |                                                 |                  | Axes                                                                                                    |                        |                                                                                                  |                                                                                                    |                                                                                                    |                       |           |   |
| Embedded proper<br>Flipped on layer                                                                                                    | ties                                              | 1                                               |                  | Axes                                                                                                    |                        | Origin                                                                                           |                                                                                                    |                                                                                                    | Direct                | tion      |   |
| Embedded proper<br>Flipped on layer                                                                                                    | ties                                              | ]                                               |                  | Axes                                                                                                    | x                      | Origin<br>Y                                                                                      | z                                                                                                    | x                                                                                                    | Direct                | tion<br>Z |   |
| Embedded proper<br>Flipped on layer                                                                                                    | ties                                              | ]                                               |                  | Axes                                                                                                    | x                      | Origin<br>Y                                                                                      | z                                                                                                    | x                                                                                                    | Direct<br>Y           | tion<br>Z |   |
| Embedded proper<br>Flipped on layer                                                                                                    | ties                                              | ]                                               |                  | Axes                                                                                                    | x                      | Origin<br>Y                                                                                      | z                                                                                                    | x                                                                                                    | Direct<br>Y           | tion<br>Z |   |
| Embedded proper<br>Flipped on layer                                                                                                    | ties                                              | ]                                               |                  | Axes                                                                                                    | X                      | Origin<br>Y                                                                                      | Z                                                                                                    | x                                                                                                    | Direct<br>Y<br>Delete | tion<br>Z |   |
| Embedded proper<br>Flipped on layer                                                                                                    | ties                                              | ]                                               |                  | Axes                                                                                                    | x                      | Origin<br>Y                                                                                      | Z                                                                                                    | x                                                                                                    | Direct<br>Y<br>Delete | tion<br>Z |   |
| Embedded proper<br>Flipped on layer<br>Ecotprint                                                                                                  | ties                                              | 1                                               |                  | Axes                                                                                                    | X                      | Origin<br>Y<br>e Informatic                                                                      | z                                                                                                    | x                                                                                                    | Direct<br>Y<br>Delete | tion<br>Z |   |
| Enotorioverlay<br>Embedded proper<br>Flipped on layer<br>Ecotprint                                                                                | AXIAL-0.3                                         |                                                 |                  | Axes                                                                                                    | X                      | Origin<br>Y<br>e Informatio<br>VEKWRDWV                                                          | z<br>In<br>VJ                                                                                                    | x                                                                                                    | Direct<br>Y<br>Delete | tion<br>Z |   |
| Enbedded proper<br>Flipped on layer<br>Eootprint<br>Library<br>Description                                                                        | AXIAL-0.3<br>Miscellaneous D                      | Devices.IntLib                                  |                  | Axes                                                                                                    | X<br>add<br>renc       | Origin<br>Y<br>e Informatic<br>\EKWRDWV<br>R5<br>週初吹音和                                           | z<br>m<br>VJ<br>車路                                                                                                    | X                                                                                                    | Direct                | ion<br>Z  |   |
| Enbedded proper<br>Flipped on layer<br>Eootprint<br>Name<br>Library<br>Description<br>Default 3d mode                                             | AXIAL-0.3<br>Miscellaneous D<br>e, Thru-Hole; 2 L | Vevices.IntLib<br>eads; 0.3 in Pin Spacin       |                  | Axes                                                                                                    | X<br>Add<br>renc       | Origin<br>Y<br>e Informatic<br>\EKWRDWV<br>R5<br>调频收音机<br>Resistor                               | z<br>「<br>VJ<br>电路                                                                                                    | x                                                                                                    | Direct                | ion<br>Z  |   |
| Enotodi Overlay<br>Embedded proper<br>Flipped on layer<br>Eootprint<br>Name<br>Library<br>Description<br>Default 3d mode                          | AXIAL-0.3<br>Miscellaneous D<br>e, Thru-Hole; 2 L | 2evices.IntLib<br>eads; 0.3 in Pin Spacin       |                  | Axes                                                                                                    | X<br>xdd<br>renc       | Origin<br>Y<br>e Informatic<br>\EKWRDWV<br>R5<br>调频收音机<br>Resistor<br>Miscellanec                | z<br>(<br>の<br>の<br>マリ<br>マリ<br>の<br>の<br>マリ<br>マリ<br>の<br>の<br>マリ<br>マリ<br>の<br>の<br>マリ<br>マリ<br>マリ<br>マリ<br>マリ<br>マリ<br>マリ<br>マリ<br>マリ<br>マリ<br>マリ<br>マリ<br>マリ | X                                                                                                    | Direct<br>Y<br>Delete | ion<br>Z  |   |
| Enotorio Verlay<br>Embedded proper<br>Flipped on layer<br>Eootprint<br>Name<br>Library<br>Description<br>Default 3d mode<br>Vault Name            | AXIAL-0.3<br>Miscellaneous D<br>e, Thru-Hole; 2 L | )<br>Jevices.IntLib<br>Leads; 0.3 in Pin Spacir |                  | Axes                                                                                                    | X<br>add<br>renc       | Origin<br>Y<br>e Informatic<br>\EKWRDWV<br>R5<br>调须收音机<br>Resistor<br>Miscellanec<br>Res2        | Z<br>n<br>N<br>U<br>J<br>D<br>us Den                                                                                                    | X<br>rices.Intl                                                                                                    | Direct<br>Y<br>Delete | ion<br>Z  |   |
| Enotorioti Overay<br>Embedded proper<br>Flipped on layer<br>Eootprint<br>Library<br>Description<br>Default 3d mode<br>Vault Name<br>Item Revision | AXIAL-0.3<br>Miscellaneous D<br>e, Thru-Hole; 2 I | Jevices.IntLib<br>Leads; 0.3 in Pin Spacir      | <br>1g           | Axes                                                                                                    | X<br>Add<br>renc       | Origin<br>Y<br>e Informatic<br>\EKWRDWV<br>R5<br>调频纹音机<br>Resistor<br>Miscellanec<br>Res2<br>26  | Z<br>n<br>VJ<br>电路                                                                                                    | x<br>rices.Intl                                                                                                    | Direct<br>Y<br>Delete | Z         |   |
| Enbedded proper<br>Flipped on layer<br>Ecotprint<br>Name<br>Library<br>Description<br>Default 3d mode<br>Vault Name<br>Item Revision              | AXIAL-0.3<br>Miscellaneous D<br>e, Thru-Hole; 2 L | Pevices.IntLib<br>Ready; 0.3 in Pin Spacir      |                  | Axes<br>Schematic Refe<br>Unique Id<br>Designator<br>Hierarchical Pa<br>Description<br>SCH Library<br>Library Ref<br>Channel Offset | X<br>renc<br>th        | Origin<br>Y<br>e Informatic<br>\EKWRDWV<br>R5<br>调频收音析]<br>Resistor<br>Miscellanec<br>Res2<br>26 | Z<br>n<br>VJ<br>电路<br>ous Den                                                                                                    | x<br>rices.Intl                                                                                                    | Direct<br>Y<br>Delete | Z         |   |
| Enbedded proper<br>Flipped on layer<br>Flipped on layer<br>Library<br>Description<br>Default 3d mode<br>Vault Name<br>Item Revision               | AXIAL-0.3<br>Miscellaneous D<br>e, Thru-Hole; 2 I | Perices.IntLib<br>eads; 0.3 in Pin Spacin       | <br>Ig           | Axes                                                                                                    | X<br>add<br>renc       | Origin<br>Y<br>e Informatic<br>\EKWRDWV<br>R5<br>调频收音机<br>Resistor<br>Miscellanec<br>Res2<br>26  | Z<br>n<br>N<br>VJ<br>电路                                                                                                    | X<br>I<br>Vices.Inti                                                                                                    | Direct                | Z         |   |
| Enbedded proper<br>Flipped on layer<br>Sootprint<br>Name<br>Library<br>Description<br>Default 3d mode<br>Vault Name<br>Item Revision              | AXIAL-0.3<br>Miscellaneous D<br>e, Thru-Hole; 2 I | Devices.IntLib<br>Leads; 0.3 in Pin Spacir      |                  | Axes<br>Schematic Refe<br>Unique Id<br>Description<br>SCH Library<br>Library Ref<br>Channel Offset                                  | X<br>add<br>renc<br>th | Origin<br>Y<br>e Informatic<br>\EKWRDWV<br>R5<br>调频收音机<br>Resistor<br>Miscellanec<br>Resi2<br>26 | Z<br>加<br>和<br>加<br>和<br>S<br>S<br>S<br>S<br>S<br>S<br>S<br>S<br>S<br>S<br>S<br>S<br>S                                                                           | E E                                                                                                    | Direct                | Z         |   |
| Eootprint<br>Eootprint<br>Name<br>Library<br>Description<br>Default 3d mode<br>Vault Name<br>Item Revision                                        | AXIAL-0.3<br>Miscellaneous D<br>e, Thru-Hole; 2 L | Devices.IntLib<br>Devices.IntLib<br>Configure   |                  | Axes                                                                                                    | X<br>add<br>renc<br>th | Origin<br>Y<br>e Informatic<br>\EKWRDWW<br>R5<br>i调频收音机<br>Miscellanec<br>Res2<br>26             | Z<br>n<br>N<br>U<br>J<br>用<br>路                                                                                                    | E E                                                                                                    | Direct<br>Y<br>Delete | Z         |   |

图4-35 元件属性设置对话框

在印制电路板设计工作环境下单击已 经添加的元件,或者在放置元件时当 元件处于浮动状态时按TAB键进入 Component Designator[……](元件 标号[…])属性设置对话框。

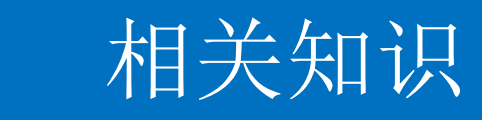

3

## 4.2.2 焊盘放置及属性设置

| op Layer _ Bottom<br>Pad Template | Layer Top Paste Top Solder | Bottom Solder Bottom Paste Multi-Layer                                                 |
|-----------------------------------|----------------------------|----------------------------------------------------------------------------------------|
| Template 2801                     | n170 💌                     | Library <local> Unlink</local>                                                         |
| Location<br>X<br>Y                | 3164.134mil<br>1565mil     | Size and Shape<br>Simple Top-Middle-Bottom Full Stack<br>Corner<br>V.Size V.Size Shape |
| Rotation                          | 0.000                      | 110.236mil 110.236mil Round - 50%                                                      |
| Hole Information                  |                            |                                                                                        |
| Hole Size                         | 66.929mil                  |                                                                                        |
| Tolerance                         | + N/A - N/A                | Edit Full Pad Layer Definition                                                         |
| <u>R</u> ound                     |                            | Offset From Hole Center (X/Y) 0mil 0mil                                                |
| C Rect                            |                            | Paste Mask Expansion                                                                   |
| Slot                              |                            | Expansion value from rule                                                              |
| Plated 🔽                          |                            | Specify expansion value     Omil                                                       |
| Properties                        | G                          | Solder Mask Expansions                                                                 |
| Designator                        | 1                          | Expansion value from rules                                                             |
| Layer                             | Multi-Layer 👻              | Specify expansion values:                                                              |
| Net                               | NetC7_1 •                  | Top: 4mil Q                                                                            |
| Electrical Type                   | Load                       | Bottom : 4mil                                                                          |
| Pin/Pkg Length                    | Omil                       | California Cara The Units Cales                                                        |
| Jumper ID                         | 0 🚔 Locked 🕅               | Solder Mask From The Hole Edge                                                         |
| Testpoint Settings                |                            | Force complete tenting on top                                                          |
| Fabrication                       | Iop Bottom                 | Force complete tenting on bottom                                                       |
| Assembly                          |                            |                                                                                        |

图4-36 焊盘属性设置对话框

视频演示二维码

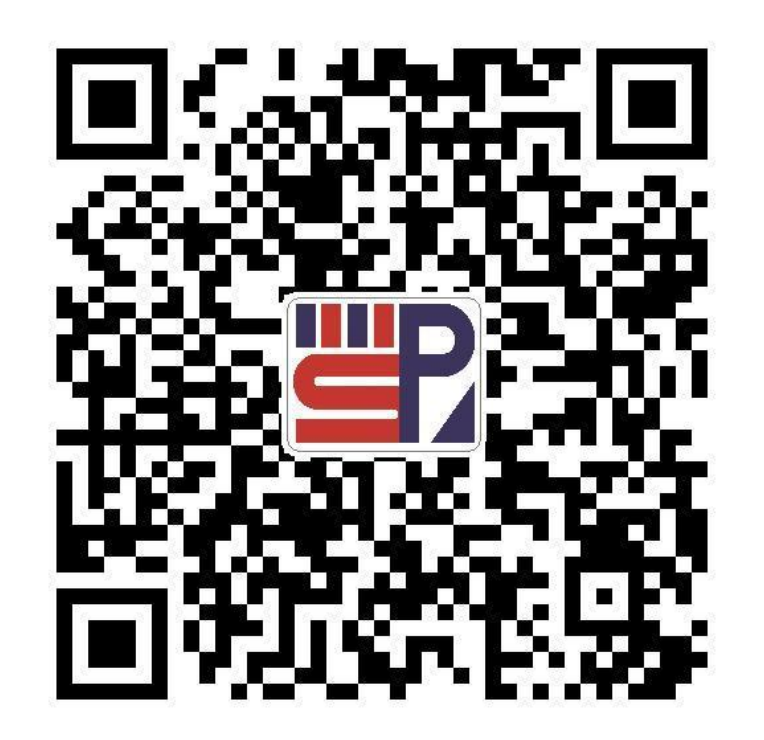

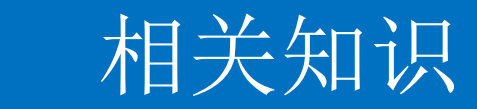

3

## 4.2.3 过孔放置属性设置

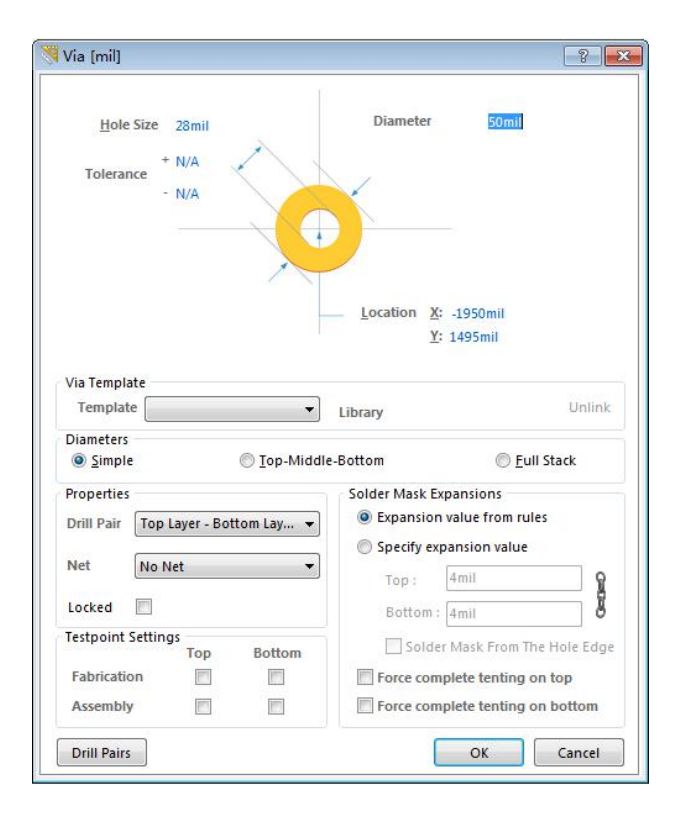

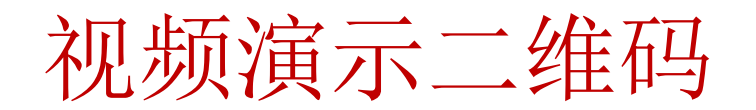

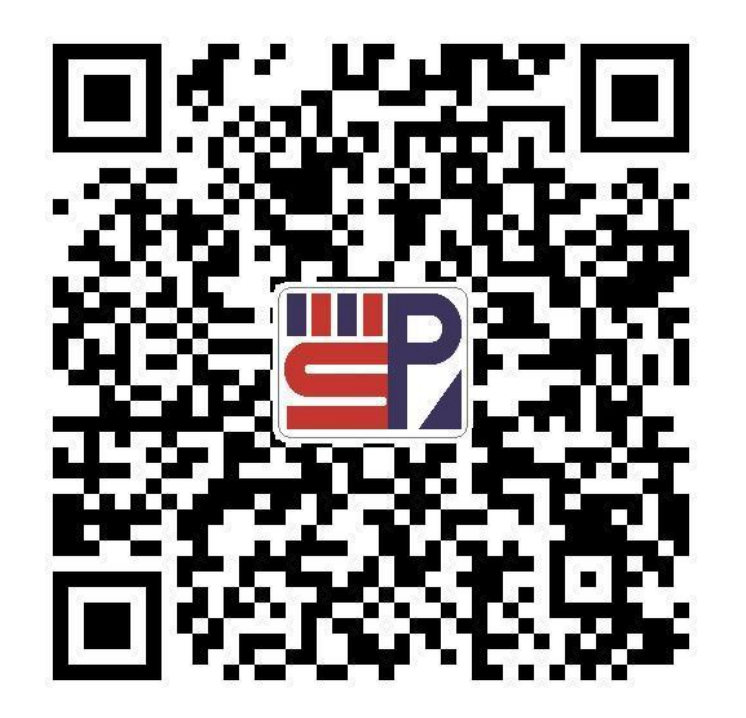

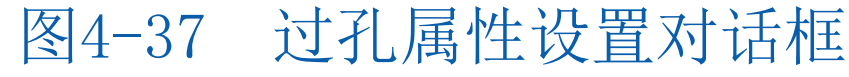

## 相关知识

## 4.2.4 文字标注的放置及属性设置

执行主菜单命令

3

"Place|String"

,或单击Wiring 连线工具栏中的 快捷按钮。

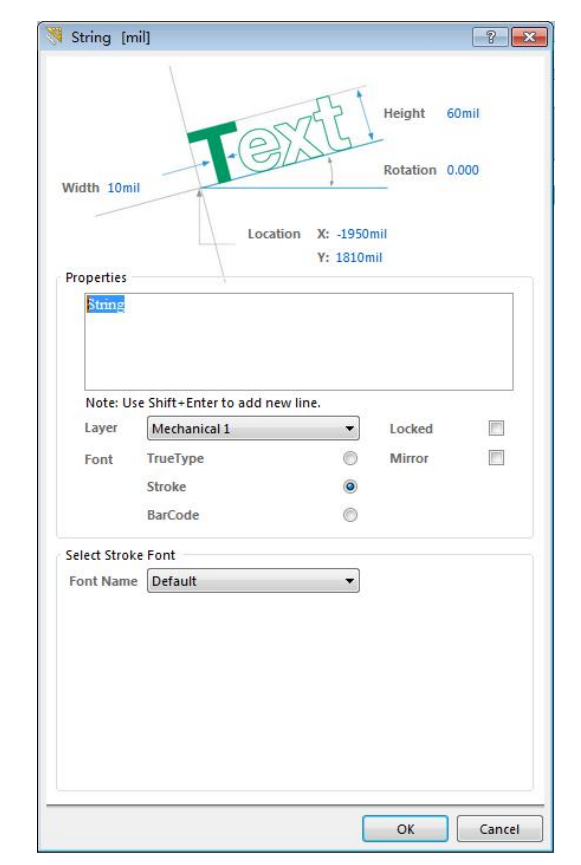

图4-38 文字属性设置对话框

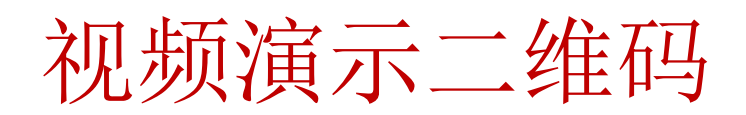

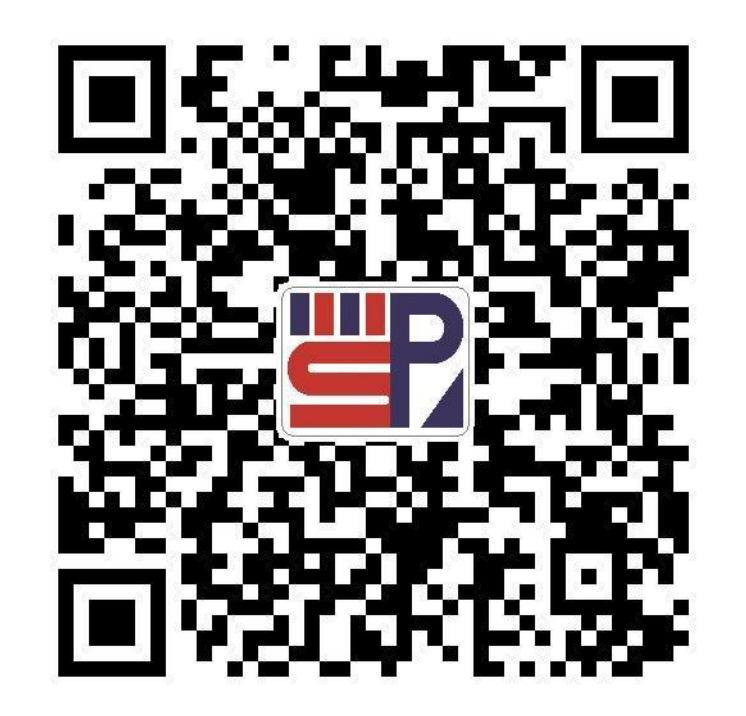

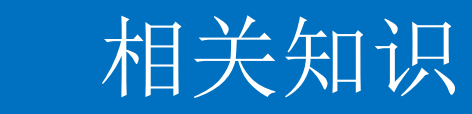

## 4.2.5 放置坐标指示

3

| d Coordinate (mi                                | l]<br>→Text                                           | Width 6mil                   |             | ? <mark>-</mark> X |
|-------------------------------------------------|-------------------------------------------------------|------------------------------|-------------|--------------------|
| Line Width <mark>10mil</mark><br>Size 10mil     | Locati                                                | on X: -1005mil<br>Y: 1175mil | Text Height | 60mil              |
| Properties                                      |                                                       |                              |             |                    |
| Lawar                                           | Mashaniarld                                           |                              | Lockad      | 1000               |
| Layer<br>Unit Style                             | Mechanical 1<br>Brackets                              | •                            | Locked      |                    |
| Layer<br>Unit Style<br>Font                     | Mechanical 1<br>Brackets<br>True Type<br>Stroke       | •<br>•<br>©                  | Locked      |                    |
| Layer<br>Unit Style<br>Font<br>Select Stroke Fo | Mechanical 1<br>Brackets<br>True Type<br>Stroke<br>nt | •<br>•<br>@                  | Locked      |                    |

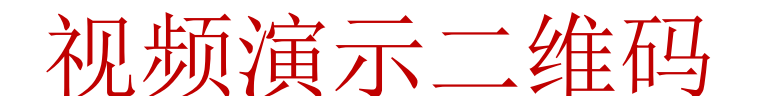

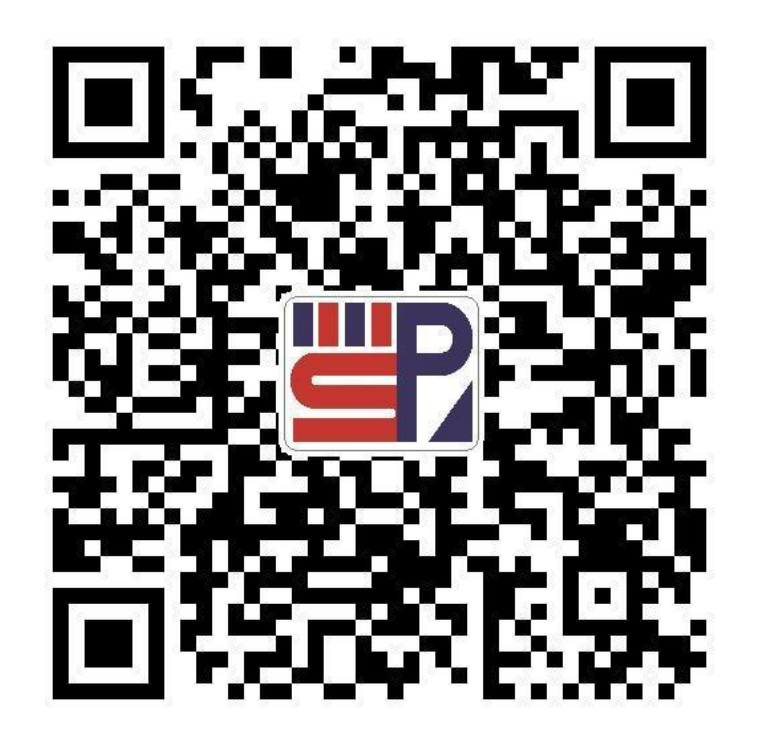

PCB设计与制作

图4-39 坐标指示属性设置

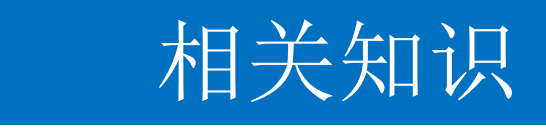

## 4.2.6 添加安装孔

3

- 电路板布线完成之后,就可以开始着手添加安装孔。
   安装孔通常采用过孔形式,并和接地网络连接,以便
   于后期的调试工作。
- 单击菜单栏中的"Place(放置)|Via(过孔)"命令,或者单击Wiring(连线)工具栏中的放置过孔按钮,或用快捷键"P|V",此时光标将变成十字形状,并带有一个过孔图形。按Tab键,系统将弹出如图4-38所示的Via(过孔)对话框。

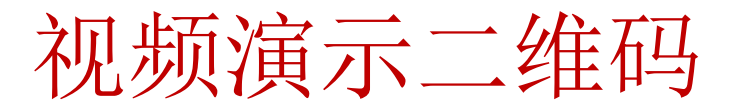

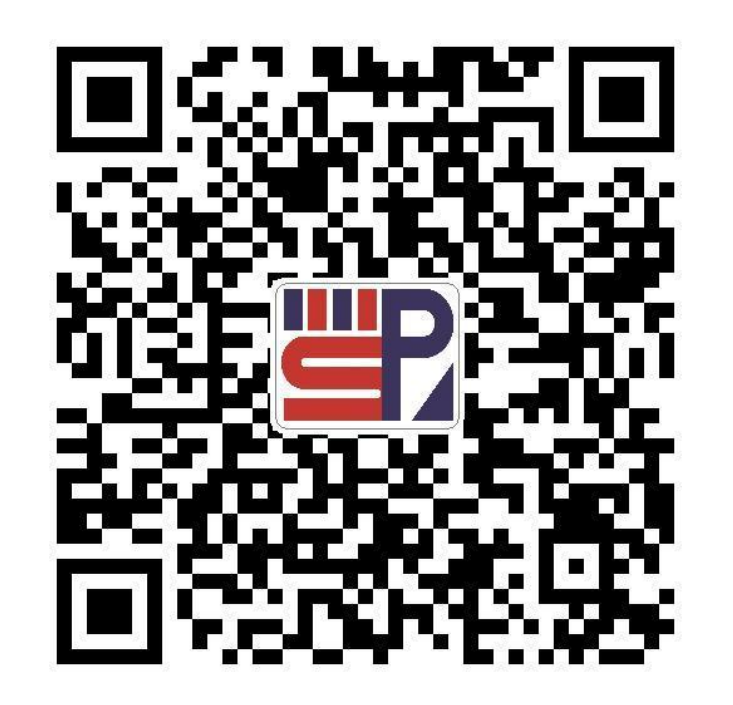

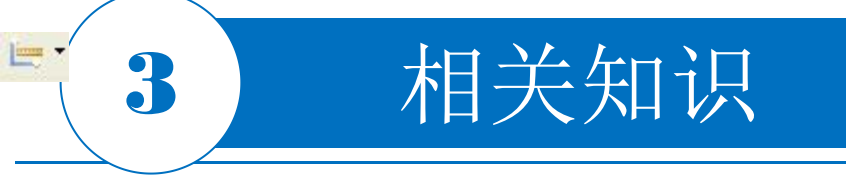

## 4.2.7 距离标注

- □ 先将PCB电路板切换到Keepout Layer层,然后从主菜 单执行命令"Place|Dimension|Dimension",也可以 用组件放置工具栏中的Place Dimension按钮。
- 进入放置距离标注的状态后,鼠标变成十字游标状。
   将鼠标移动到合适的位置,单击鼠标确定放置距离标
   注的起点位置。移动鼠标到合适位置再单击,确定放置的起点位置。移动鼠标到合适位置再单击,确定放置, 置距离标注的终点位置,完成距离标注的放置,系统

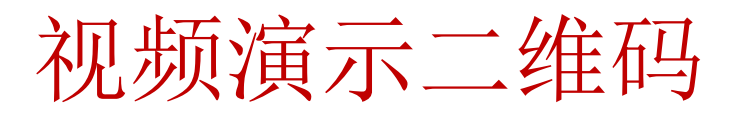

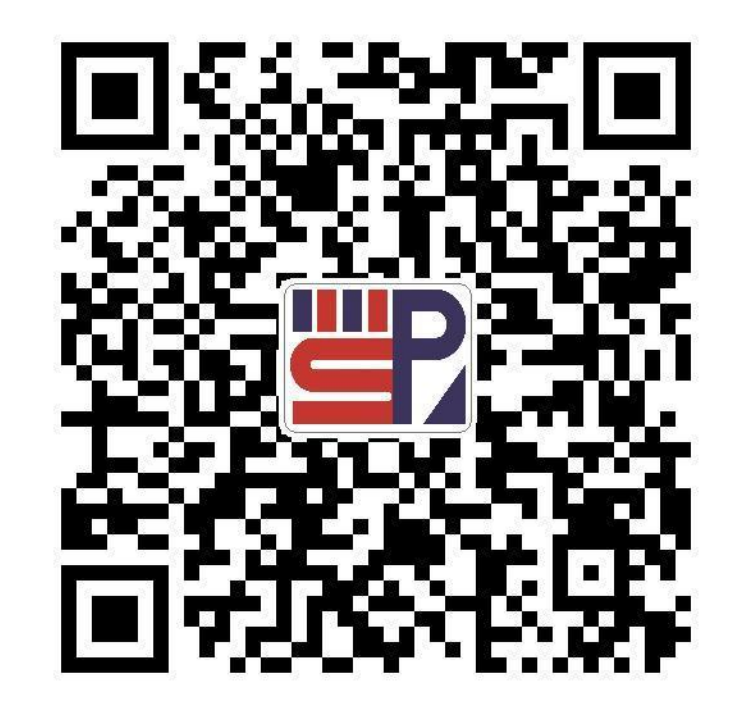

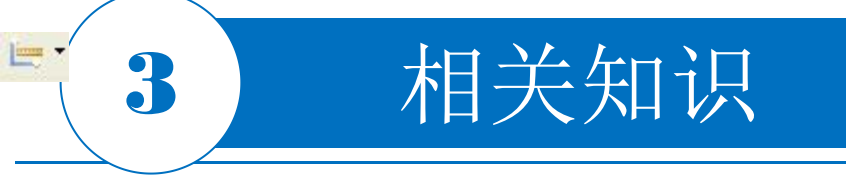

## 4.2.7 距离标注

- □ 先将PCB电路板切换到Keepout Layer层,然后从主菜 单执行命令"Place|Dimension|Dimension",也可以 用组件放置工具栏中的Place Dimension按钮。
- 进入放置距离标注的状态后,鼠标变成十字游标状。
   将鼠标移动到合适的位置,单击鼠标确定放置距离标
   注的起点位置。移动鼠标到合适位置再单击,确定放置的起点位置。移动鼠标到合适位置再单击,确定放置, 置距离标注的终点位置,完成距离标注的放置,系统

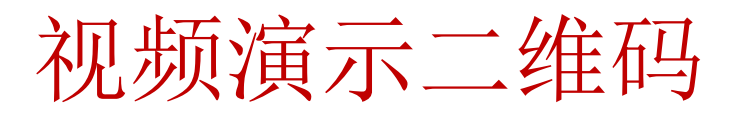

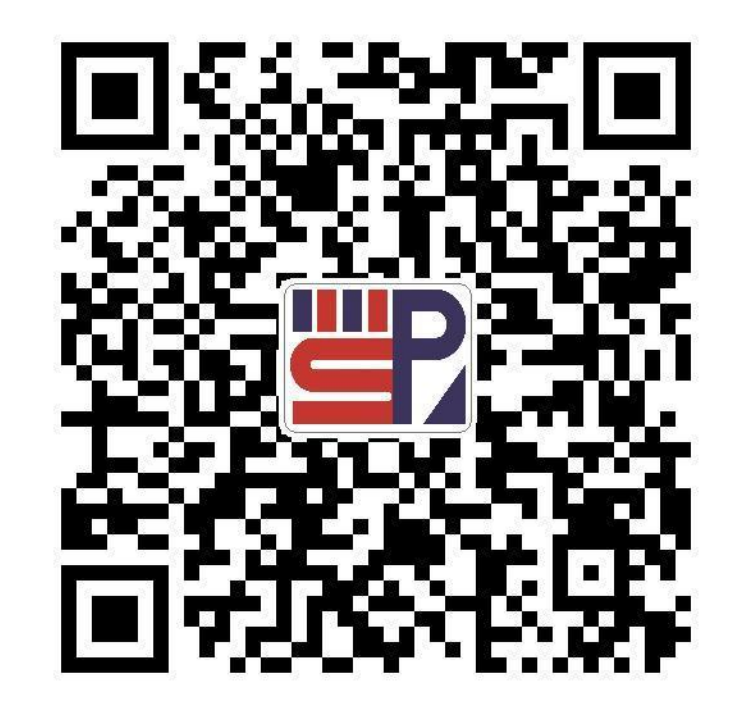

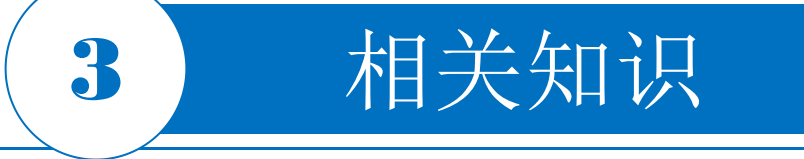

## **4.2.8 放置圆弧导线** 使用工具栏 ←的 <sup>∧</sup>、 <sup>∧</sup>和 <sup>⊘</sup>工具项放置圆弧导线

## 4.2.9 放置坐标零点 在工具栏 ≤ 中点击 <sup>∞</sup> 图标, 可重新确定 PCB 图纸界面的零点坐标。

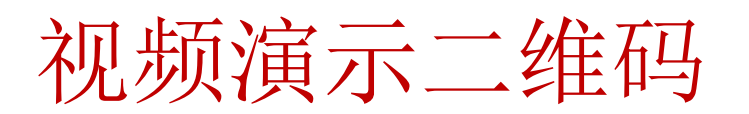

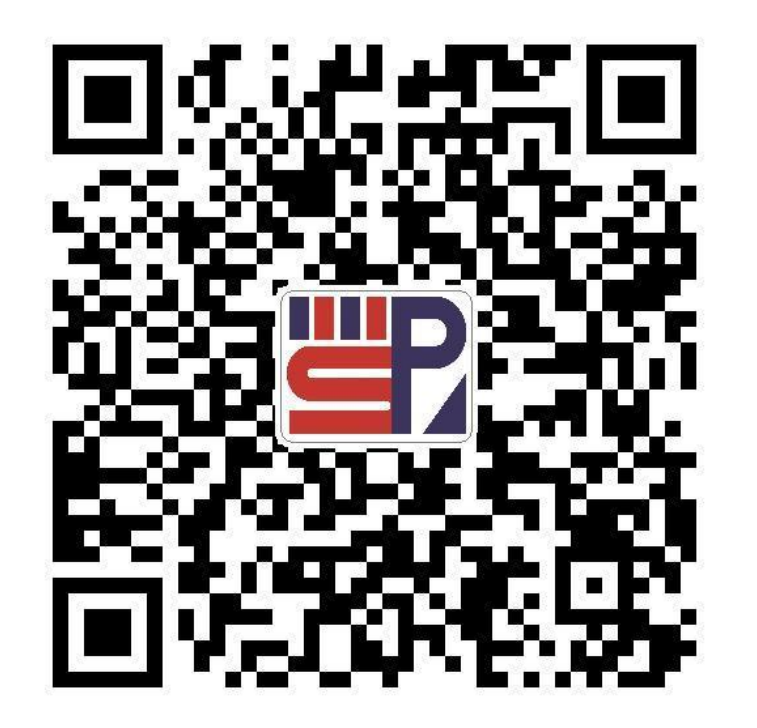

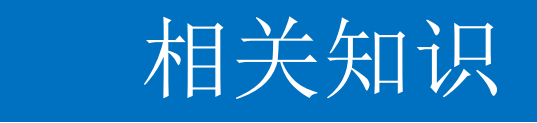

3

## 4.2.10 PCB图的网络表文件

在PCB编辑器中,单击菜单栏中的"Design(设计) |Netlist(网络表)|Export Netlist From Connected Copper"。(根据导线连接关系输出网络表)命令,系统 将生成名为"Generated byXXX.Net"的网络表文件。网 络表可以根据用户需要进行修改,修改后的网络表可再次 载入,以验证PCB板的正确性。

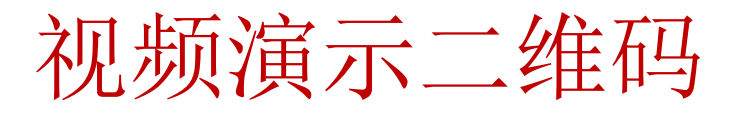

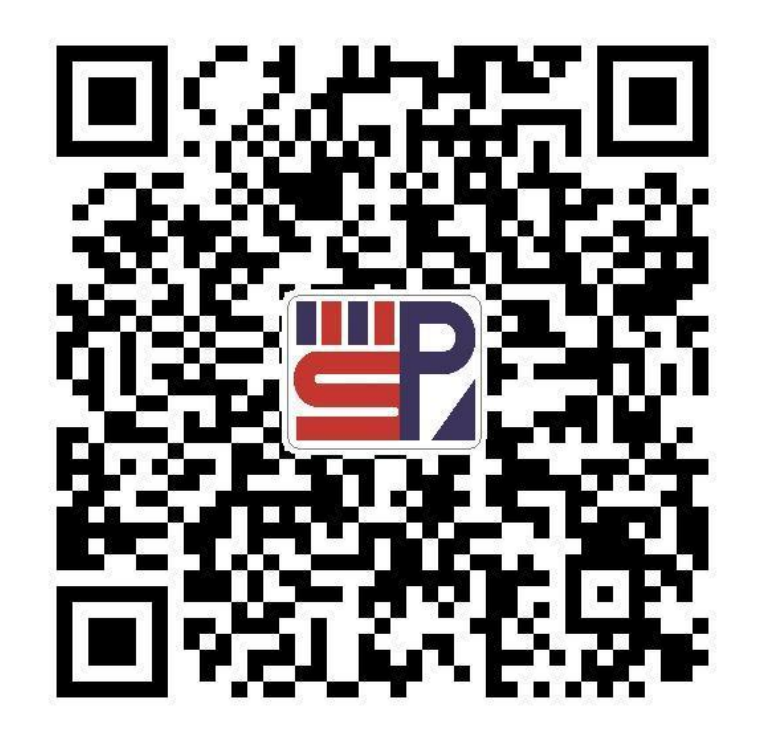

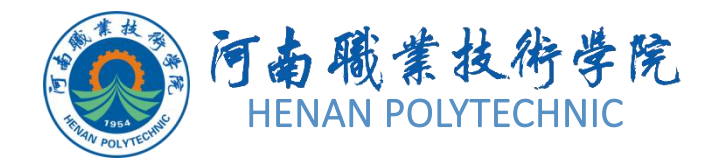

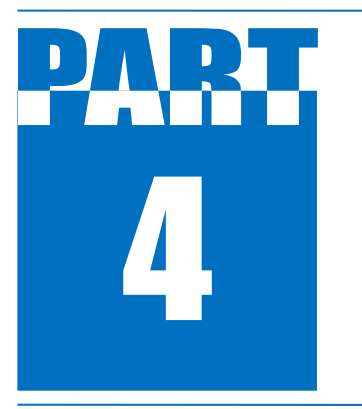

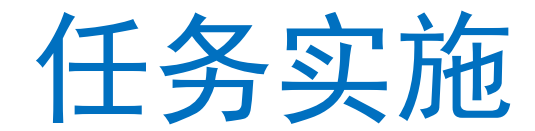

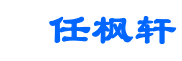

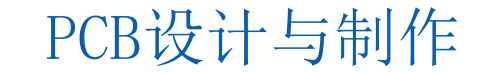

## 任务实施

#### 1. 测量PCB原物的外形尺寸

- 1) 测量PCB 原物的外形尺寸1) 使用游标卡尺,测量PCB 原物的几何尺寸,该PCB 实物大体为矩形,使用游标卡尺测量的矩形为55mm×25.5mm。
- 2) 使用量角器分别测量两个弧长的半径和扇形角度,大弧形的半径为8.2mm,扇
- 形角度为90°,小弧形的半径为4.6mm,扇形角度为82°。
- 3)使用游标卡尺测量空圆的直径为6.4mm,其到PCB边的距离均为3.4mm。
- 4) 使用游标卡尺测量安装孔的直径为3mm。

#### 2. 打开工程及新建图纸

打开任务4.2所在的路径,找到调频收音机.prjPcb文件,双击打开该工程。选择"file|New|PCB"命令,新建一个PCB设计文件,并执行"file|save As",将新建的工程文件保存于任务4文件夹下的子任务4.2中,并命名为"调频收音机"。在"Project"面板中,项目文件名变为"调频收音机.PcbDoc"。

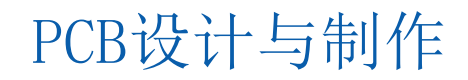

PCB设计与制作

## 任务实施

#### 3. 设置PCB参数和环境参数

执行快捷键"D|O"(电路板选项),在弹出Board Options(电路板选项)对话框上设置 Measurement Unit(度量单位)选项组的Imperial(英制)改为Metric(公制);在Cartesian Grid Editor 对话框中将Step X和Step X均设为20Mil,Multiplier设置为5x Grid Step。

#### 4.添加新图纸模板

参照任务4.1中的操作步骤添加图纸新模板。

#### 5. 设定双层板

单击菜单栏中的"Design(设计)|Layer Stack Manager...(电路板层堆栈管理)"命令,系统将弹出的Layer Stack Manager(电路板层堆栈管理)对话框上单击Preset(预设)下拉按钮,选择Two Layer双层板。

## 任务实施

#### 6. 电路板的物理矩形边界

4

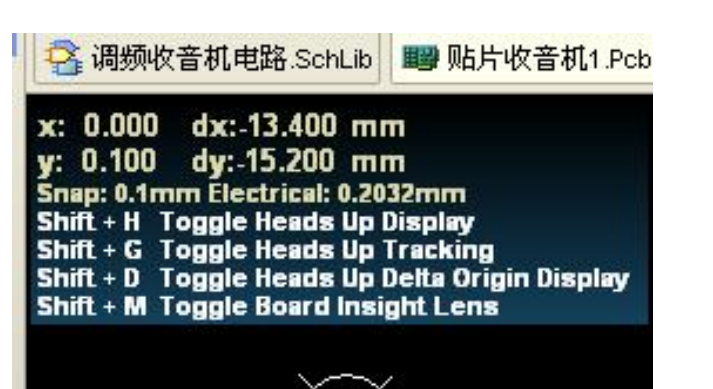

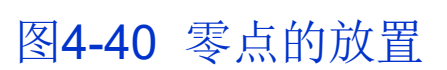

0.000 dx: 0.000 mm v:-55.000 dy:-55.000 mm Snap: 0.1mm Electrical: 0.2032mm Line 45 EndPlace X ine [No Net] Track (0.254mm x 55mm]

图4-41 纵向边界绘制

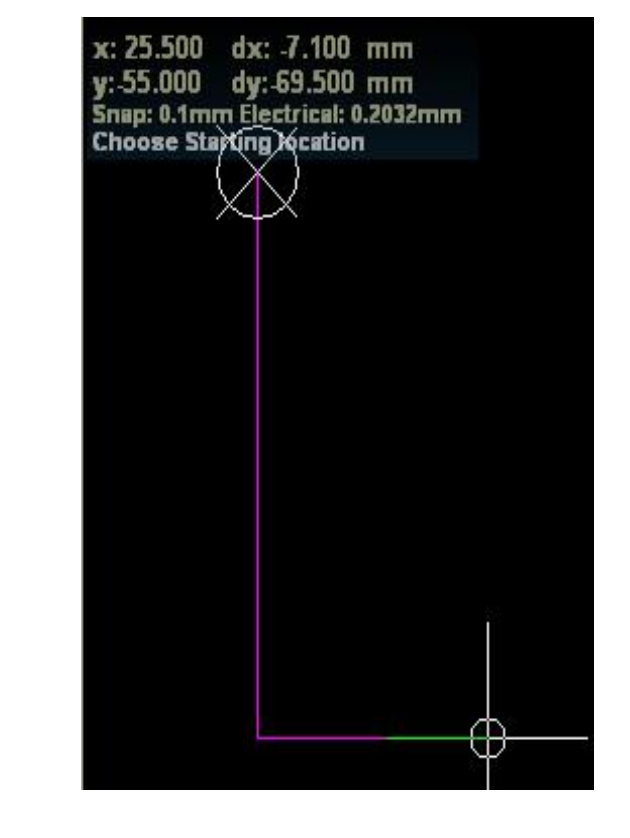

图4-42 横向边界绘制

## 任务实施

#### 7. 弧线和斜线的绘制

4

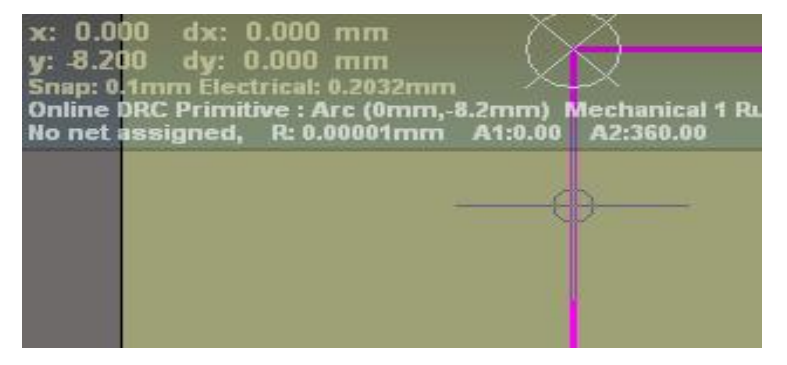

图4-43 起点

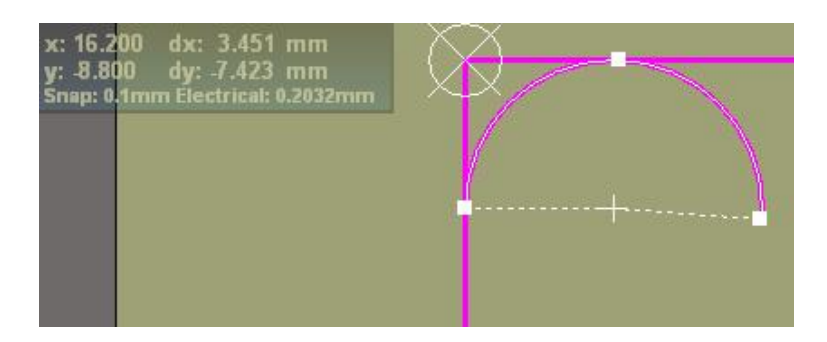

#### 图4-45 弧线起点的确定

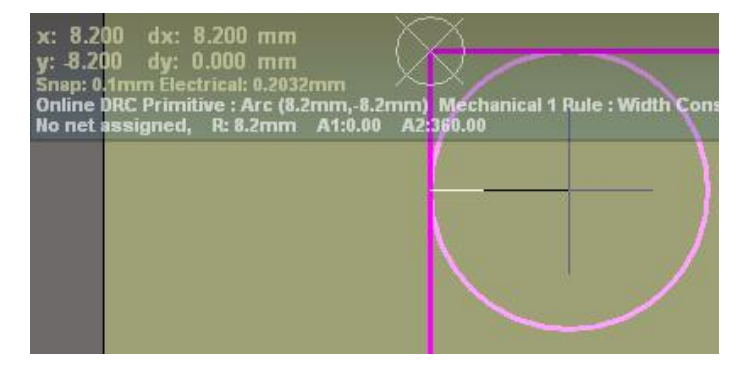

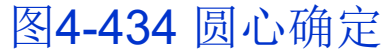

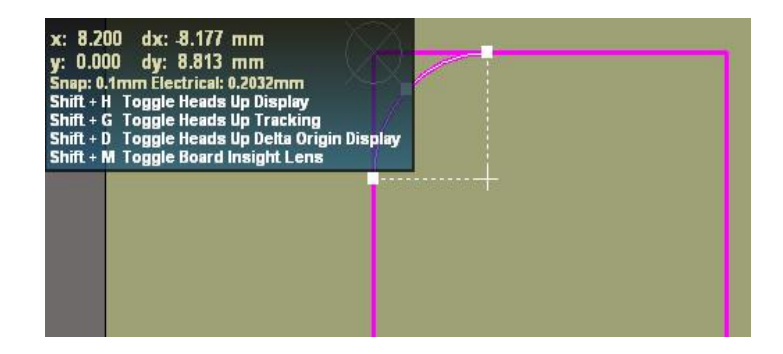

图4-46 弧线的确定 PCB设计与制作

## 任务实施

#### 7. 弧线和斜线的绘制

4

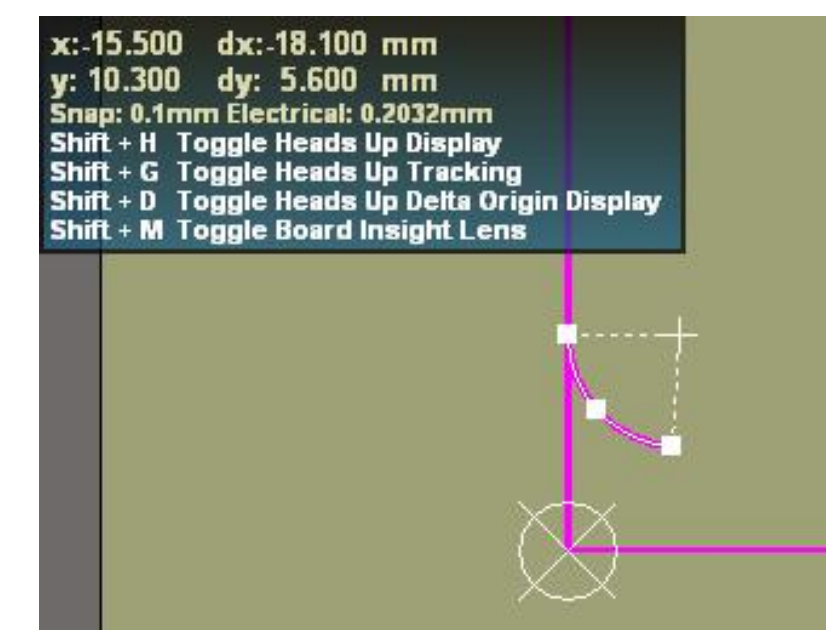

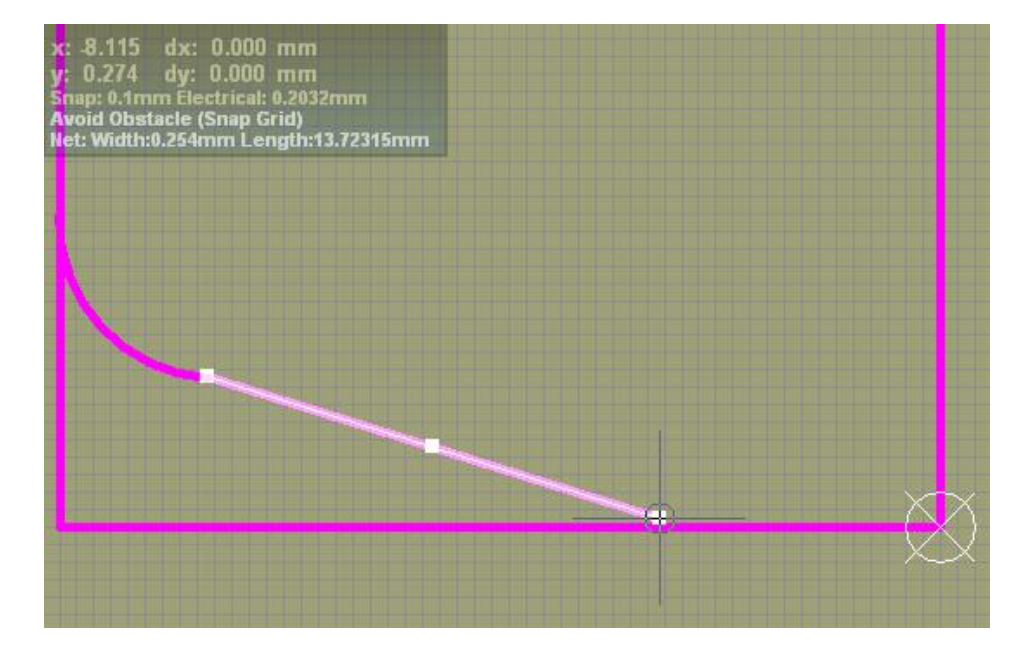

图4-48 斜线的绘制

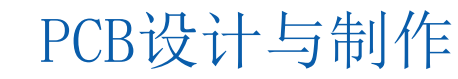

图4-47 小弧线的绘制

## 任务实施

8. 放置贴片元件

4

|                                                                                                    | ties                                            | Designator                                          | 写上流水                                                                                                    | (号                      | Comment                          |                        |            |
|----------------------------------------------------------------------------------------------------|-------------------------------------------------|-----------------------------------------------------|----------------------------------------------------------------------------------------------------|-------------------------|----------------------------------|------------------------|------------|
| Layer To                                                                                                    | p Layer 🗸 🔻                                     | Text                                                | Designator1                                                                                                    |                         | Text                             | Comment                |            |
| Rotation 0.0                                                                                                    | 000                                             | Height                                              | 60mil                                                                                                    |                         | Height                           | 60mil                  |            |
| X - Location -4                                                                                                    | 76.378mil                                       | Width                                               | Width 10mil                                                                                                    |                         | Width                            | 10mil                  |            |
| Y - Location -1                                                                                                    | 094.488mil                                      | Layer                                               | Top Overlay                                                                                                    | -                       | Layer                            | Top Overlay            | •          |
| Type St                                                                                                    | andard 👻                                        | Rotation                                            | 0.000                                                                                                    |                         | Rotation                         | 0.000                  |            |
| Height 51                                                                                                    | ght 51.181mil X - Location -547                 |                                                     | -547.047mil                                                                                                    |                         | X - Location                     | -476.378mil            |            |
| Lock Primitives                                                                                                    | V                                               | Y - Location                                        | Y - Location -1005.354mil                                                                                                    |                         | Y - Location                     | -1094.488mil           |            |
| Lock Strings                                                                                                    | (T)                                             | Autoposition                                        | Manual                                                                                                    | Autopositi              |                                  | n Manual               |            |
| Locked                                                                                                    |                                                 | Hide (                                              |                                                                                                    | きま                      | Hide                             |                        |            |
| Hide Jumpers                                                                                                    |                                                 | Mirror                                              |                                                                                                    | 27484                   | Mirror                           |                        |            |
| Swapping Options                                                                                                    |                                                 | Designator Fo                                       | nt                                                                                                    |                         | Comment For                      | t                      |            |
| Enable Pin Swaps                                                                                                    |                                                 | True Type                                           | Stroke                                                                                                    |                         | C True Type                      | Strok                  | e          |
| Enabled Part Swa                                                                                                    | ns 🗐                                            | 0                                                   |                                                                                                    |                         | 0                                |                        |            |
| Lindbied   dit bind                                                                                                    |                                                 | Font Name                                           | Default                                                                                                    | ·                       | Font Name                        | Default                | •          |
|                                                                                                    |                                                 |                                                     |                                                                                                    |                         |                                  |                        |            |
| FPGA                                                                                                    |                                                 |                                                     |                                                                                                    |                         |                                  |                        |            |
| Colour Overlay                                                                                                    | None 🔻                                          | •                                                   |                                                                                                    |                         |                                  |                        |            |
|                                                                                                    |                                                 |                                                     |                                                                                                    |                         |                                  |                        |            |
| Embedded properti                                                                                                    | ies                                             |                                                     | Axes                                                                                                    |                         |                                  |                        |            |
| Embedded properti<br>Flipped on layer                                                                                                   | ies [                                           | ]                                                   | Axes                                                                                                    |                         | Origin                           | Direc                  | tion       |
| Embedded properti<br>Flipped on layer                                                                                                   | ies 🖉                                           |                                                     | Axes                                                                                                    | X                       | Origin<br>Y Z                    | Direc<br>X Y           | tion<br> Z |
| Embedded properti<br>Flipped on layer                                                                                                   | ies                                             |                                                     | Axes                                                                                                    | X                       | Origin<br>Y Z                    | Direc<br>X Y           | tion<br> Z |
| Embedded properti<br>Flipped on layer                                                                                                   | ies                                             |                                                     | Axes                                                                                                    | X                       | Origin<br>Y Z                    | Direc<br>X Y<br>Delete | tion<br>Z  |
| Embedded properti<br>Flipped on layer                                                                                                   | les                                             |                                                     | Axes                                                                                                    | X<br>Add                | Origin<br>Y Z                    | X Y<br>Delete          | tion<br>Z  |
| Embedded properti<br>Flipped on layer<br>Eootprint                                                                                      | ies                                             |                                                     | Axes                                                                                                    | Add                     | Origin<br>Y Z                    | X Y<br>Delete          | tion<br>Z  |
| Embedded properti<br>Flipped on layer<br>Eootprint<br>Name                                                                              | es E                                            |                                                     | Axes                                                                                                    | Add                     | Origin<br> Y Z                   | Direc<br>X Y<br>Delete | tion<br>Z  |
| Embedded properti<br>Flipped on layer<br>Eootprint<br>Name<br>Library                                                                   | es<br>CAPC3216L<br>机电路PCB设计                     | 1]                                                  | Axes                                                                                                    | Add                     | Origin<br> Y Z                   | Direc                  | tion<br>Z  |
| Embedded properti<br>Flipped on layer<br>Eootprint<br>Name<br>Library<br>Description                                                    | es<br>CAPC3216L<br>机电路PCB设计<br>acitor, Body 3.2 | →调频收音机电路.Pcbt<br>x1.6mm, IPC High Den               | Axes<br>Axes<br>Schematic Re<br>Unique Id<br>Designator<br>Hierarchical                                                            | Add<br>Path             | Origin<br> Y Z                   | Direc                  | tion<br>Z  |
| Embedded properti<br>Flipped on layer<br>Eootprint<br>Name<br>Library<br>Description<br>Default 3d model                                | es<br>CAPC3216L<br>机电路PCB设计<br>acitor, Body 3.2 | 十调频收音机电路.Pcbl<br>hx1.6mm, IPC High Den              | Axes<br>Axes<br>Schematic Re<br>Unique Id<br>Designator<br>Hierarchical<br>Description                                             | Add<br>eference         | Origin<br> Y Z                   | X Y<br>Delete          | tion<br>Z  |
| Embedded properti<br>Flipped on layer<br>Eootprint<br>Name<br>Library<br>Description<br>Default 3d model<br>Vault Name                  | es<br>CAPC3216L<br>机电路PCB设计<br>acitor, Body 3.2 | ・<br>调频收音机电路.Pcbl<br>2x1.6mm, IPC High Den          | Axes<br>Axes<br>Schematic Re<br>Unique Id<br>Designator<br>Hierarchical<br>Description<br>SCH Library                              | Add<br>eference         | Origin<br> Y Z                   | X Y<br>Defete          | ion<br>Z   |
| Embedded properti<br>Flipped on layer<br>Eootprint<br>Name<br>Library<br>Description<br>Default 3d model<br>Vault Name<br>Item Revision | es<br>CAPC3216L<br>机电路PCB设计<br>acitor, Body 3.2 | ↑调频收音机电路.Pcbl<br>2x1.6mm, IPC High Den              | Axes<br><u>Schematic Re</u><br>Unique Id<br>Designator<br>Hierarchical<br>Description<br>SCH Library<br>Library Ref                | Add<br>eference         | Origin<br> Y Z                   | Direc                  | tion<br>Z  |
| Embedded properti<br>Flipped on layer<br>Eootprint<br>Name<br>Library<br>Description<br>Default 3d model<br>Vault Name<br>Item Revision | es<br>CAPC3216L<br>机电路PCB设计<br>acitor, Body 3.2 | ・<br>調频收音机电路.Pcbt<br>2x1.6mm, IPC High Den          | Axes Axes Chematic Re Channel Off                                                                                                  | Add<br>eference<br>Path | Crigin<br> Y  Z                  | Delete                 | tion<br>Z  |
| Embedded properti<br>Flipped on layer<br>Eootprint<br>Name<br>Library<br>Description<br>Default 3d model<br>Vault Name<br>Item Revision | es<br>CAPC3216L<br>机电路PCB设计<br>acitor, Body 3.2 | →调频收音机电路.Pcbl<br>2x1.6mm, IPC High Den              | Axes<br><u>Schematic Re</u><br>Unique Id<br>Designator<br>Hierarchical<br>Description<br>SCH Library<br>Library Ref<br>Channel Off | Add<br>eference         | Origin<br> Y  Z                  | Delete                 | tion<br>Z  |
| Embedded properti<br>Flipped on layer<br>Eootprint<br>Name<br>Library<br>Description<br>Default 3d model<br>Vault Name<br>Item Revision | es<br>CAPC3216L<br>机电路PCB设计<br>acitor, Body 3.2 | h调频收音机电路.Pcbl<br>Ext.6mm, IPC High Den<br>Configure | Axes<br>Schematic Re<br>Unique Id<br>Designation<br>SCH Library<br>Library Ref<br>Channel Off                                      | Add<br>eference<br>Path | Origin<br> Y  Z<br>Information   | Delete                 | z          |
| Embedded properti<br>Flipped on layer<br>Eootprint<br>Name<br>Library<br>Description<br>Default 3d model<br>Vault Name<br>Item Revision | cAPC3216L<br>机电路PCB设计<br>acitor, Body 3.2       | 中调频收音机电路.Pcbl<br>Ex1.6mm, IPC High Den<br>Configure | Axes<br>Schematic Re<br>Unique Id<br>Designator<br>Hierarchical<br>Description<br>SCH Library Ref<br>Channel Off                   | Add<br>eference<br>Path | Origin<br>YZ<br>Information<br>1 | Delete                 | tion<br>Z  |

#### 图4-51 所放置元件的属性设置

#### 9. 放置插接件

任务实施

由于本PCB板上的插接件没有严格遵守Altium Designer 17的规则,此处可选择在PCB板上 放置焊盘的方式来放置插接件,当然也可从插接件的封装库中做适当的修改,使其的尺寸与PCB 板实物上的尺寸相符合,本任务给出的参考方式是放置焊盘。

2)在浮动状态时按TAB键,进入Pad(焊盘)对话框,将其Size and Shape 选项区域的 Shape下拉列表设为有Round(圆形),X-Size和Y-Size分别设置为1mm,Hole Size设置为 0.5mm。

3)单击OK,移动鼠标到需要放置此焊盘的位置,单击鼠标左键即放置了本焊盘对象,单击 右键退出焊盘放置命令状态。 PCB设计与制作

## 任务实施

#### 10. 添加安装孔

添加安装孔的操作步骤如下。

1)单击菜单栏中的"Place(放置)|Via(过孔)"命令,或者单击Wiring(连线)工具栏中的放置过孔按钮,或用快捷键"P|V",此时光标将变成十字形状,并带有一个过孔图形。

2) 按Tab键,系统将弹出Via(过孔)对话框。这里将过孔作为安装孔使用,因此过孔内径比较大,设置为3mm。Diameter(过孔外径)选项:这里的过孔外径设置为3mm。

4)设置完毕单击OK(确定)按钮,在PCB板的左上角上放置,根据测量,离矩形板两边距离分别 是长边0.6mm,短边0.6mm,即可放置了一个过孔。

5) 此时,光标仍处于放置过孔状态,可以继续放置其他的过孔。

6) 右击或者按Esc键即可退出该操作。

#### 11. 从PCB更新原理图中元件的封装

在调频收音机PCB设计界面,执行菜单命令 "Design|Update schematics in 调频收音机.PrjPcb, 出现一个对话框,点击OK,又出一个是否查看没有完成更新的对比表,点击NO,那么,原理图中将自 动更新相同流水号的原理图元器件的封装形式。

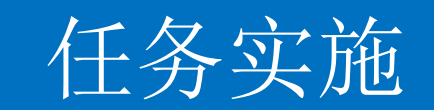

#### 12.从原理图引入电气网路

4

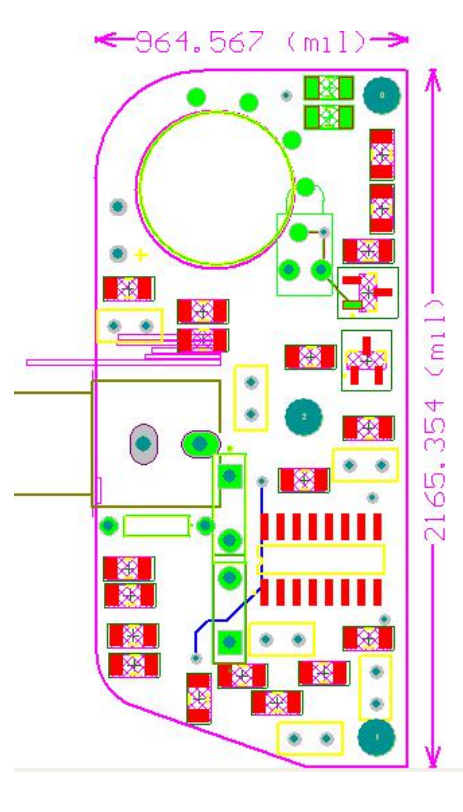

图4-55 无网络连接图

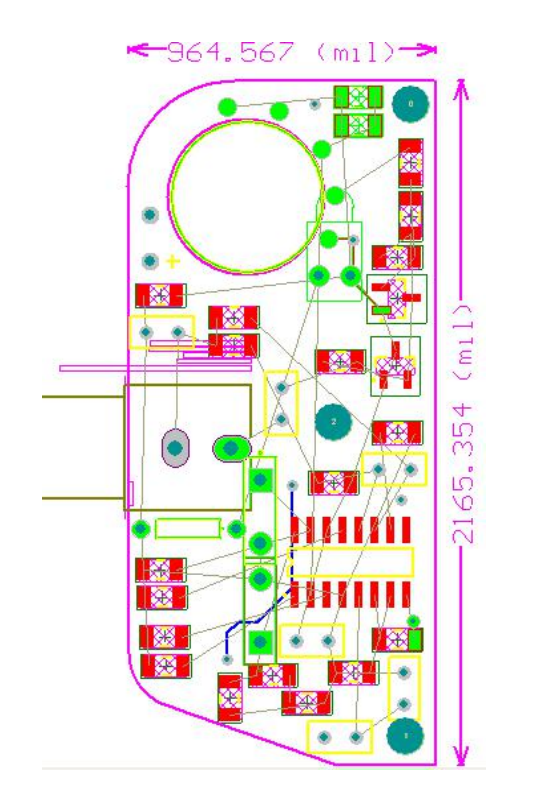

## 图4-56 更新网络后的连接图 PCB设计与制作

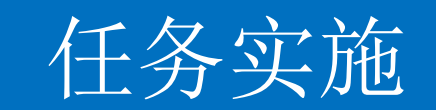

#### 12.从原理图引入电气网路

4

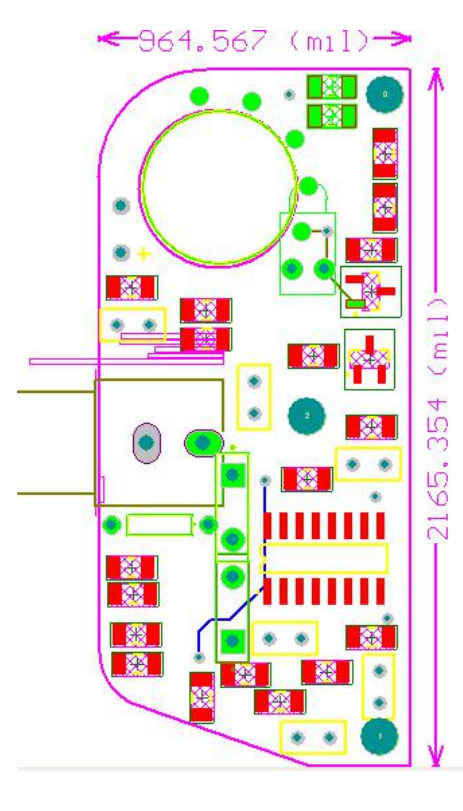

图4-55 无网络连接图

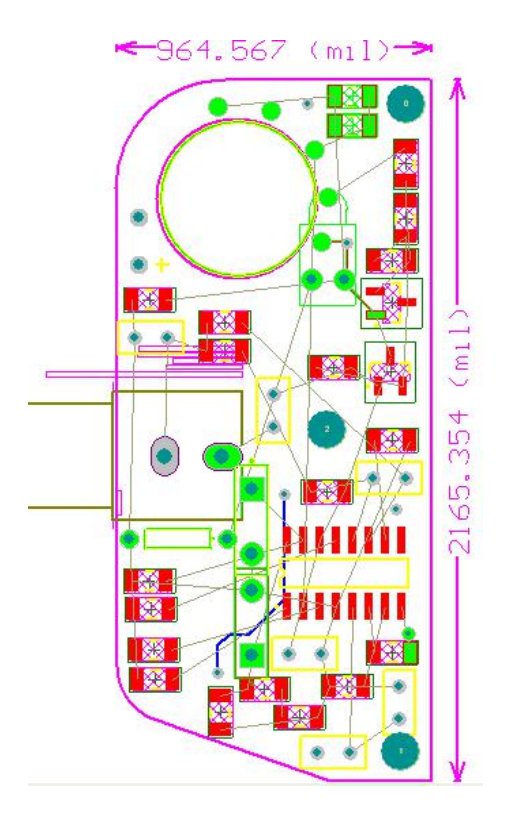

## 图4-55 更新网络后的连接图 PCB设

#### 13. 手动预布线

任务实施

1) 根据所给电路板实物图的电气连接,将电源3V、GND、跳线J1、跳线J2等导线预布线,其中跳线J1和J2用底层蓝线表示,电源线和接地线在顶层布线。

2)单击菜单栏中的"Place(放置)|Interactive Routing(交互式布线)"命令,也可以用组件放置工具栏中的按钮。此时光标将变成十字形状。

3)移动光标到C1元件的引脚1焊盘上,当鼠标变换成一个圆圈表示 找到该焊盘的中心位置,此时,点击鼠标左键,即放置布线的起点。

4)拖动鼠标,鼠标上出现红色的导线,移动鼠标到R1的第1脚,当 鼠标变换成一个圆圈表示找到该焊盘的中心位置,此时,点击鼠标左 键,即单击放置布线的起点。

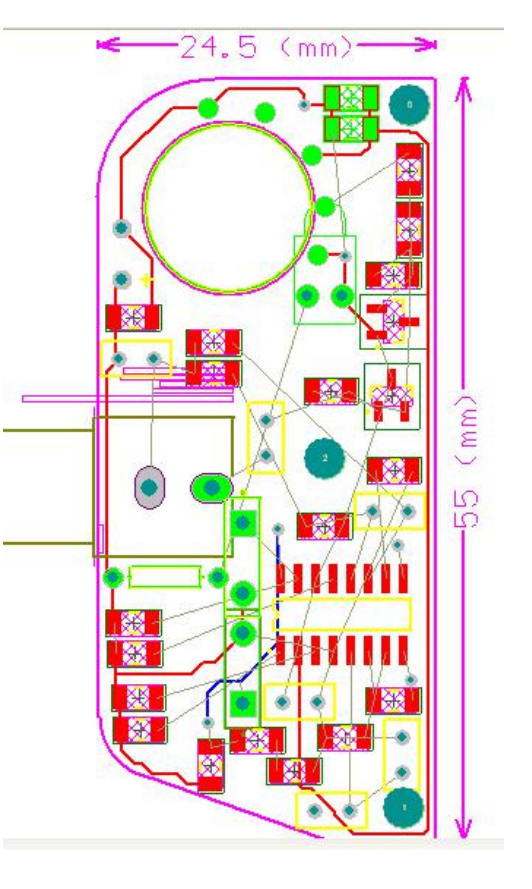

图4-56 预布线后图 PCB设计与制作

## 任务实施

#### 14.自动布线

4

| 🔏 Altium Designer (17.0) - D:\第四部分\任务4.2调频收音机电路PCB设计\调频收音机电路.PcbDoc - 调频收音机电路.PrjPcb. Not signed in.                                                  |                    |                  |
|----------------------------------------------------------------------------------------------------|--------------------|------------------|
| 📔 DXP File Edit View Project Place Design Iools Royte Reports Window Help 🔟 🗲 🖶 🐫 🗧 🗮 🗧 🗮 🕇 DX第四部分任务4.2调频收音机电 🙄 🕤 😭 🕤                                 |                    |                  |
| 📔 🖻 😹 🕼 🧶 🥃 🔯 🖾 🖏 🖏 🖄 🖄 🗮 + 🛪 😵 🦘 🥕 🦻 🛄 (Not Saved) 🔹 🖓 🌮 🖗 🖉 📀 🔶 🔤 🛋 A 🚇 (No Variations) 🔹 📟                                                         | •                  | •                |
| PCB ▼ # × III 调频收音机电路 PcbDec III 调频收音机电路.SchDoc                                                                                                    |                    | Fav              |
| 3D Models                                                                                                    |                    | vorite           |
|                                                                                                    |                    | s o              |
|                                                                                                    |                    | lipbo            |
|                                                                                                    |                    | ard              |
| - All Components                                                                                                    |                    | Libra            |
| <bottom components="" side=""></bottom>                                                                                                    |                    | aries            |
| chustide Board Components>                                                                                                    |                    |                  |
|                                                                                                    |                    |                  |
|                                                                                                    |                    |                  |
|                                                                                                    |                    |                  |
|                                                                                                    |                    |                  |
| 25 Components (ringingined)                                                                                                    |                    |                  |
|                                                                                                    |                    |                  |
| C1 Comment CAPG216L                                                                                                    |                    |                  |
| C2 Comment CAPG3216L                                                                                                    |                    |                  |
| G Comment CAPG3161                                                                                                    |                    |                  |
|                                                                                                    |                    |                  |
|                                                                                                    |                    |                  |
|                                                                                                    |                    |                  |
| 0 Models (9 Highlighted)                                                                                                    |                    |                  |
| Description / Type DRC                                                                                                    |                    |                  |
|                                                                                                    |                    |                  |
|                                                                                                    |                    |                  |
|                                                                                                    |                    |                  |
|                                                                                                    |                    |                  |
| 3D Bodies Display Options                                                                                                    |                    |                  |
| Show Simple 3D Bodies                                                                                                    |                    |                  |
|                                                                                                    |                    |                  |
|                                                                                                    |                    |                  |
|                                                                                                    |                    |                  |
|                                                                                                    |                    |                  |
|                                                                                                    |                    |                  |
|                                                                                                    |                    |                  |
| 330-209 (mil)                                                                                                    |                    |                  |
| Files Projects Navigator PCB PCB Filter Top Layer Top Layer Bottom Layer Mechanical 1 Mechanical 2 Mechanical 13 Top Overlay Bottom Overlay Top Paste | Botton 😚 🛛 Snap    | Mask Level Clear |
| X:-2244.095mil Y:-1492.126mil Grid: 3.937mil (Hotspot Snap) System Design Con                                                                         | npiler Instruments | PCB Shortcuts >> |

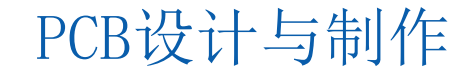

#### 图4-57 自动布线结束后的PCB图

## 任务实施

#### 15. 板形的修改

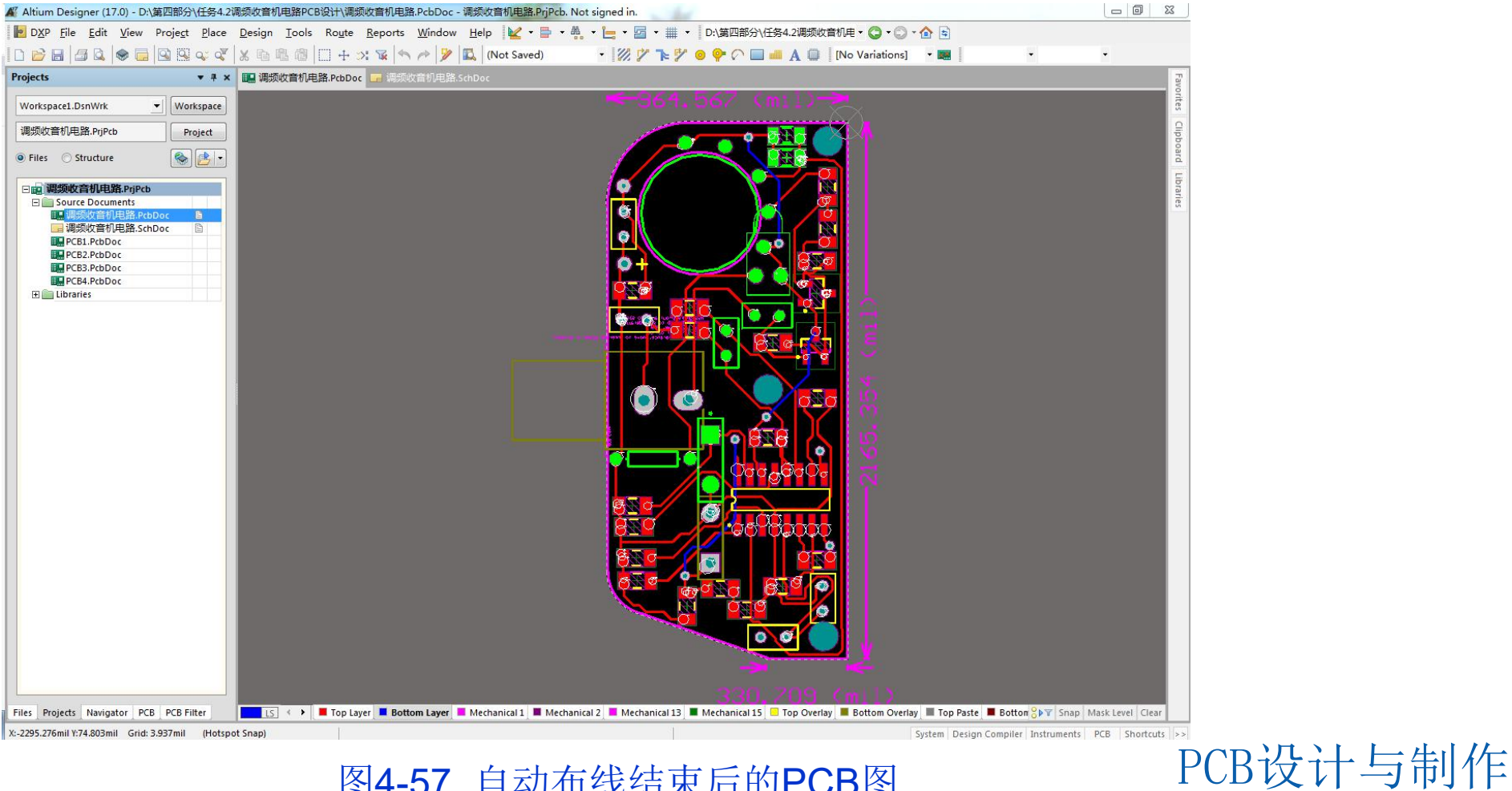

图4-57 自动布线结束后的PCB图

PCB设计与制作

## 任务实施

#### 16. PCB图网络表文件生成

PCB图网络表文件生成的操作步骤如下:

1)在PCB编辑器中,单击菜单栏中的"Design(设计) |Netlist(网络表) |Export Netlist From

PCB(从PCB输出网络表)"命令,系统将弹出Confirm(确认)对话框。

2) 单击Yes(是) 按钮,系统生成PCB网络表文件"数字万用表. Net",并自动打开。

3)该网络表文件作为自由文档加入到Projects(项目面板中。

另外,还可以根据PCB图中的物理连接关系建立网络表。在PCB编辑器中,单击菜单栏中的

"Design(设计) |Netlist(网络表) |Export Netlist From Connected Copper"。(根据导线连接关系输出网络表)命令,系统将生成名为"Generated byXXX. Net的网络表文件。

网络表可以根据用户需要进行修改,修改后的网络表可再次载入,以验证PCB板的正确性。 17.保存

单击"file|save",保存PCB文件和项目文件。

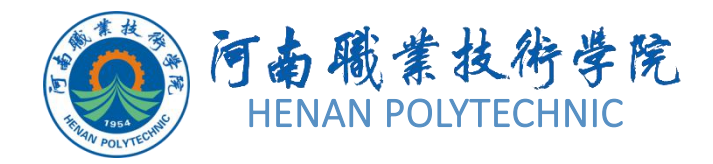

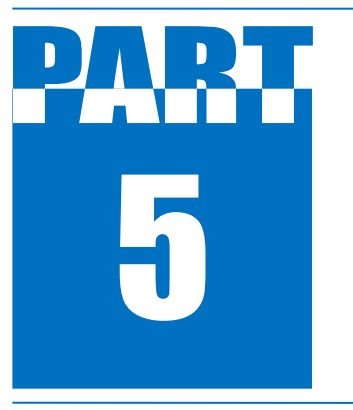

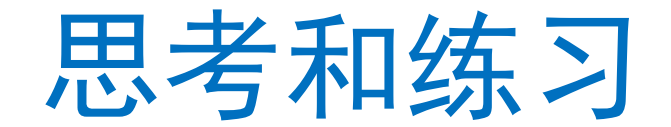

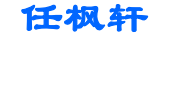

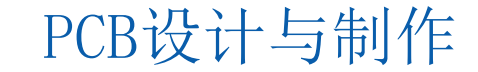

PCB设计与制作

## 思考和练习

5

- 1. 设计前的准备工作具体有哪些?
- 2. 手工绘制法抄板主要有哪些流程? 主要注意什么问题?
- 3. 所给实物封装元件的在Altium Designer封装库中如何选择?
- 4. PCB实物板上的元件如何定位? 其尺寸的测量有哪些技巧?
- 5. PCB的外形弧线如何确定? 有何操作技巧?
- 6. PCB图中的坐标原点如何更改? 更改该原点有何好处?
- 7. PCB图中手动布线有哪些注意事项? 应遵守那些标准或规则?
- 8. PCB图中的跳线如何处理?
- 9. 工作过程中如何提升效率? 提出你的建议。
- 10. 对整个工作的完成进行记录。

## THANK YOU